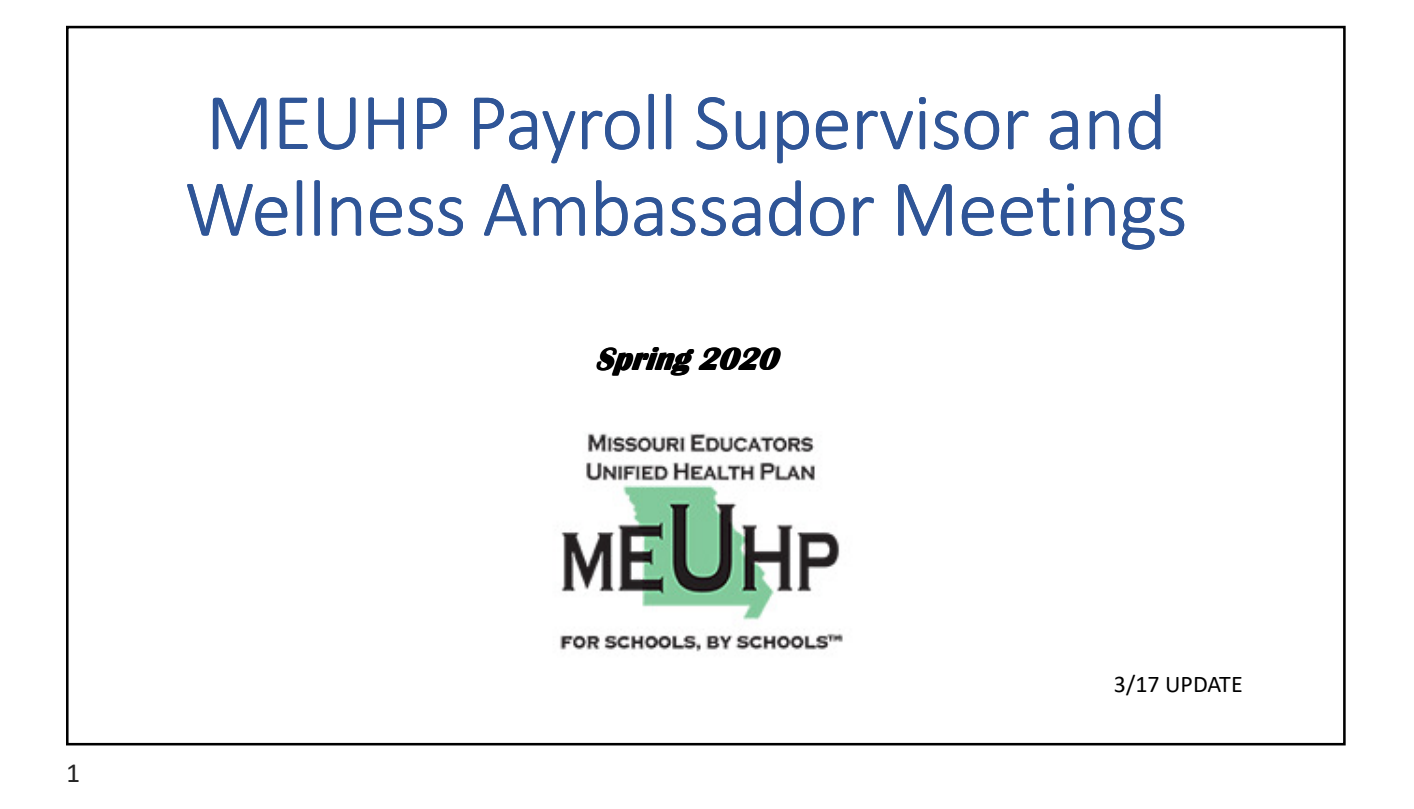

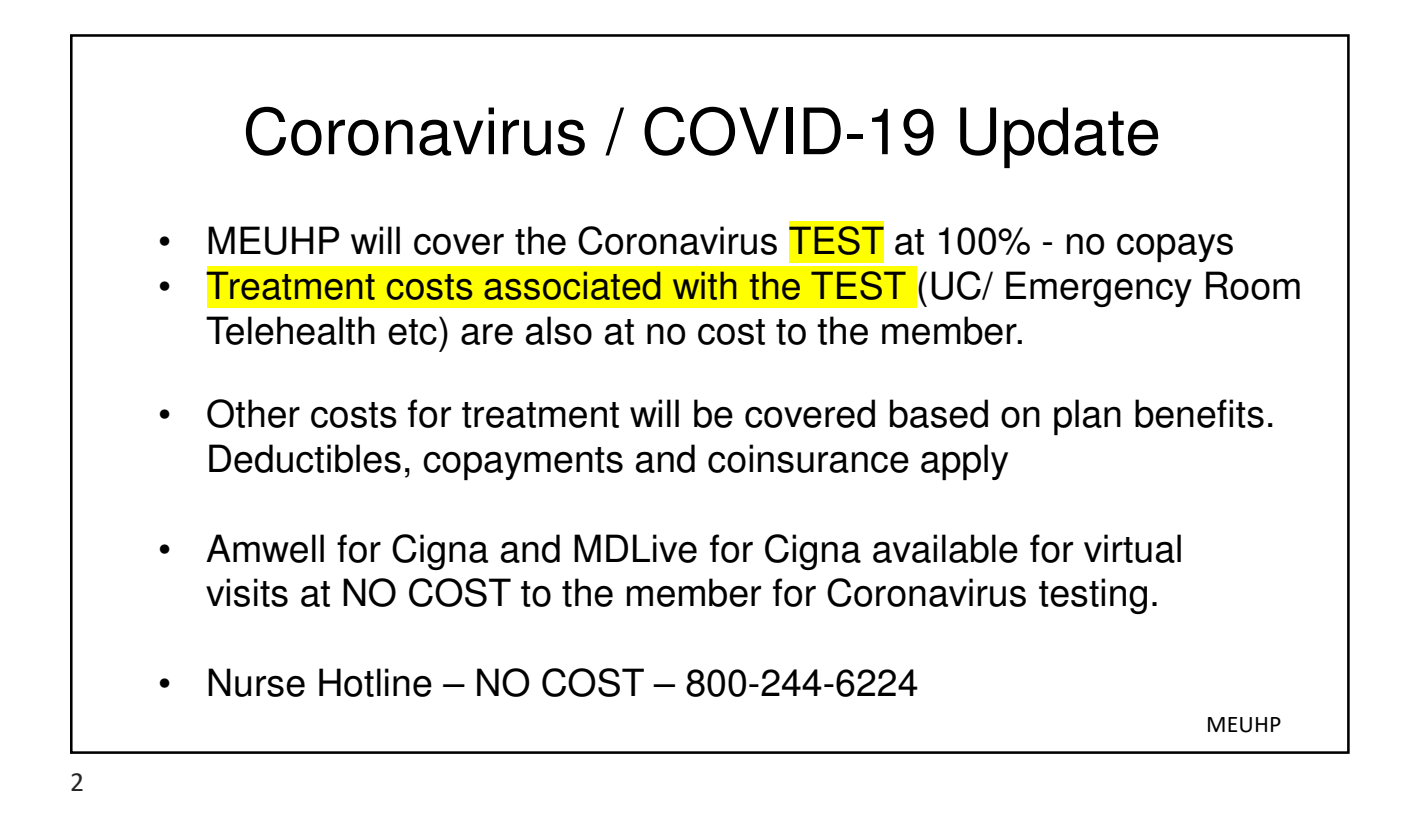

|                                                             | MEUHP Renewal                                                                                                    |
|-------------------------------------------------------------|----------------------------------------------------------------------------------------------------|
| <ul> <li>No</li> <li>On</li> <li>Ne</li> <li>nev</li> </ul> | o voluntary plan changes to the health plan<br>nly change mandated by ACA HSA2700 to HSA2800<br>ew genetic drug benefit – provides MEUHP affordable access to two<br>w <b>life changing</b> but very expensive gene therapy drugs |
| Lux                                                         | xturna® - treatment for an inherited form of progressive blindness                                                                                                    |
| Zo                                                          | blgensma $^{ m I\!R}$ - treatment for children under 2 with spinal muscular atrophy                                                                                                    |
|                                                             | Complete Cure!<br>Expense is spread among Cigna's entire book of business                                                                                                    |
|                                                             |                                                                                                    |

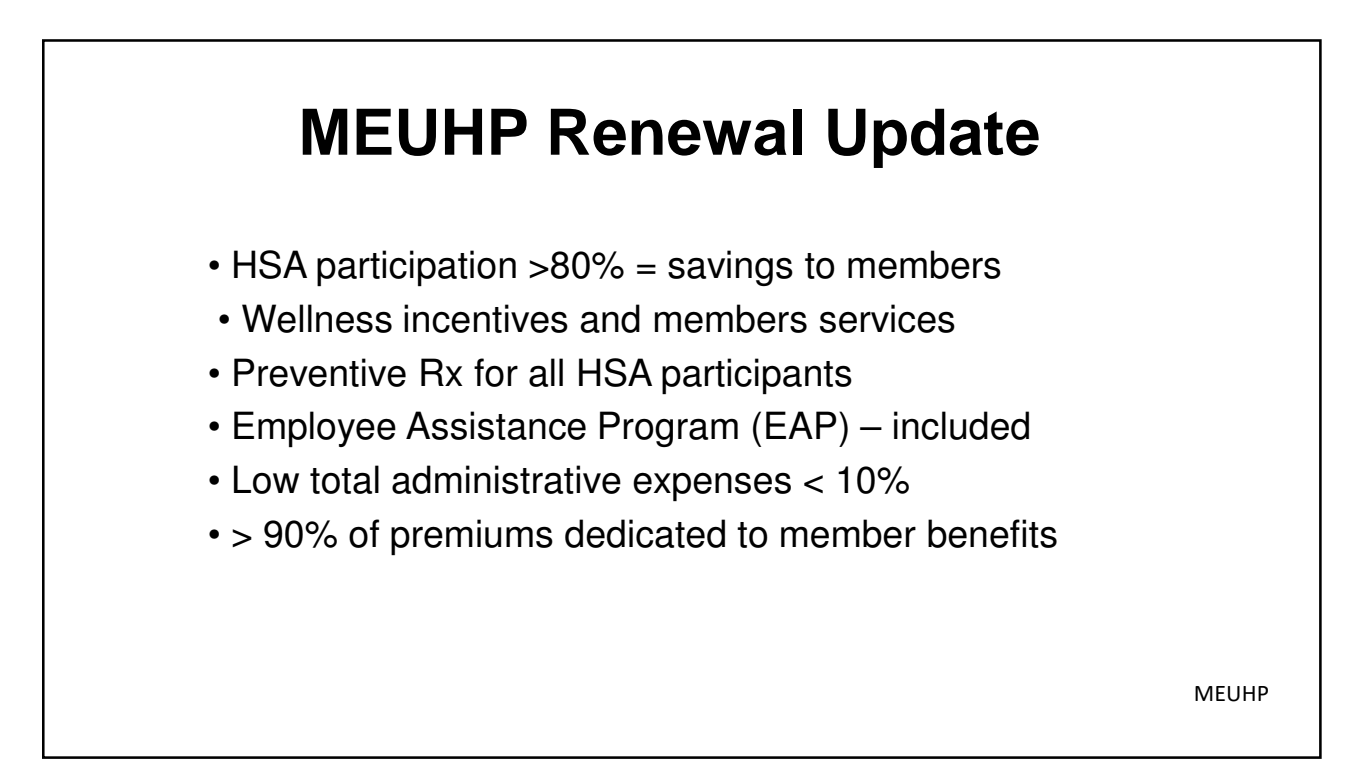

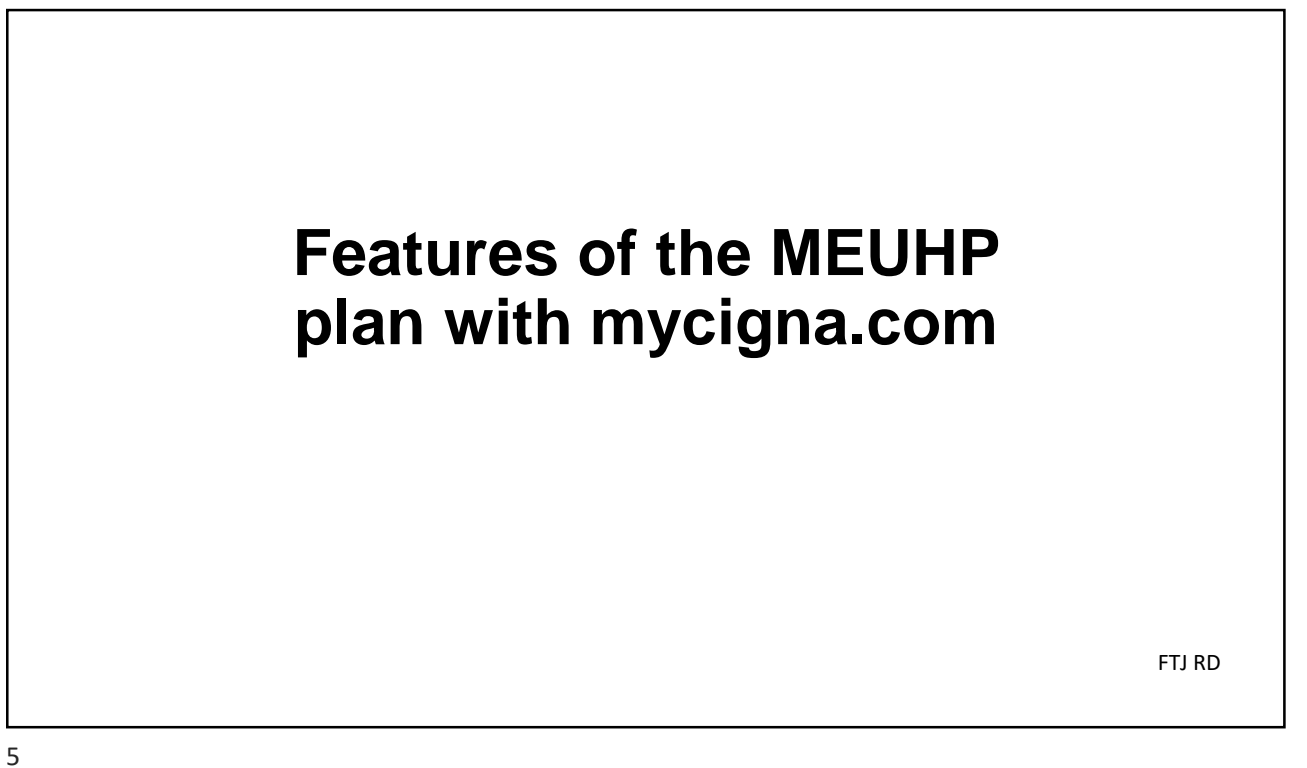

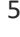

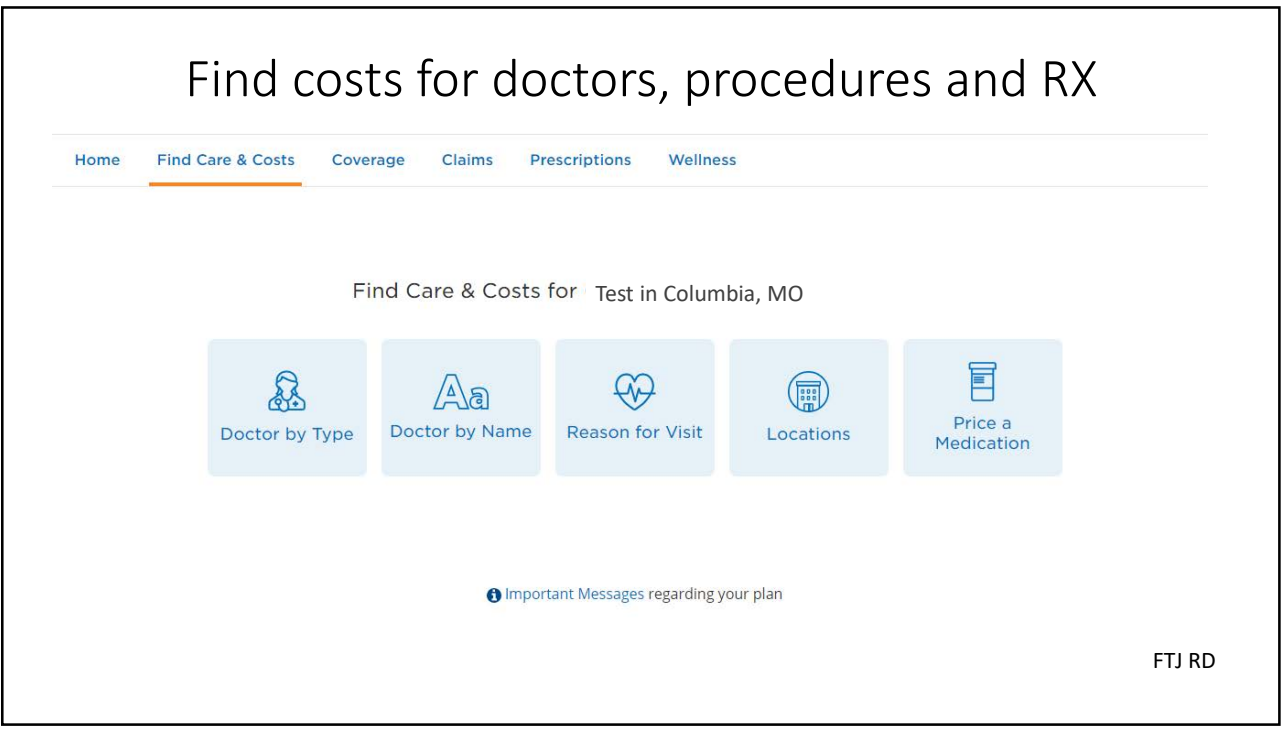

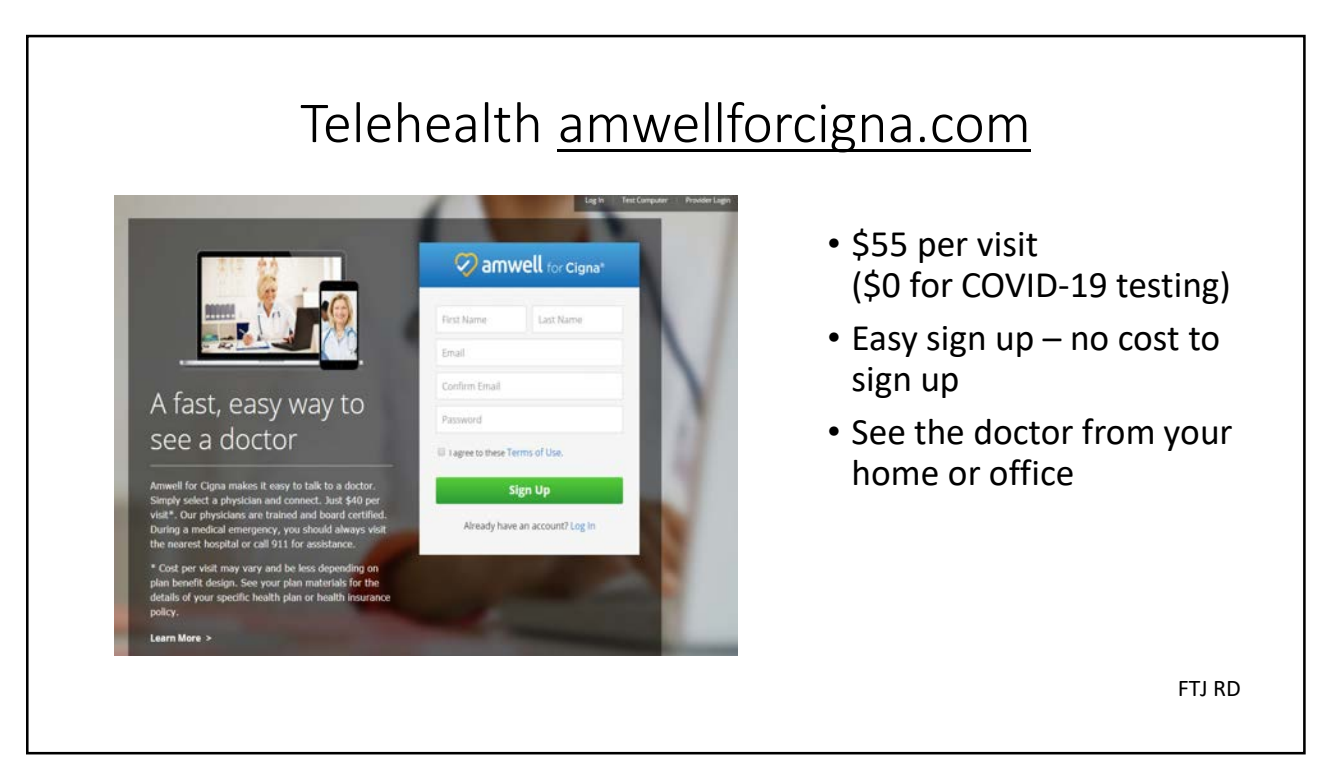

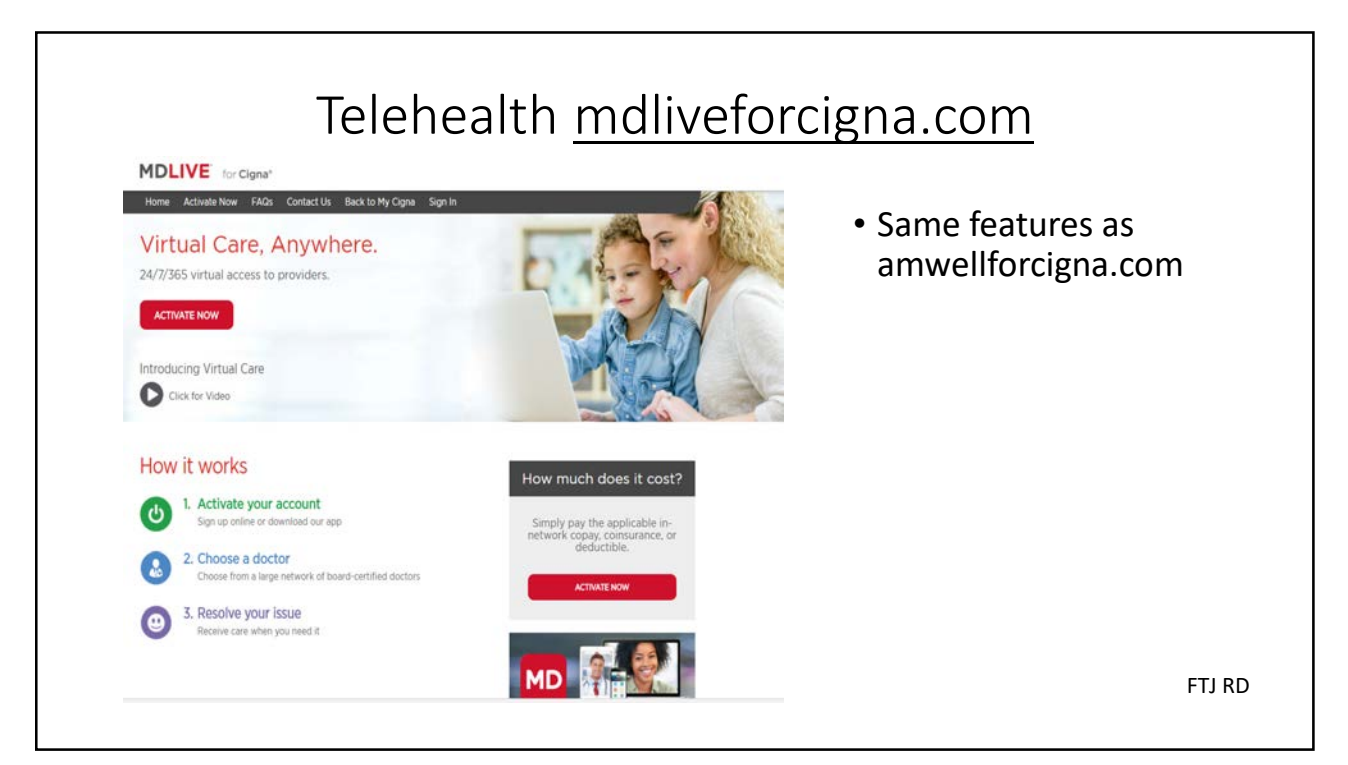

#### EAP Program Call 877-622-4327 or login to mycigna

- Unlimited telephone support
- · 3 face to face counseling sessions
- Household Benefit
- Includes resources for: Emotional support Legal Financial Elder Care Identity Theft And more

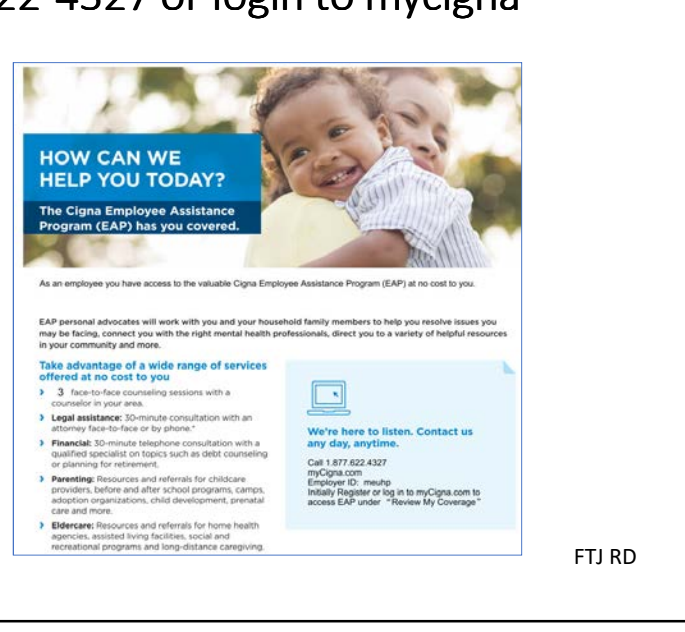

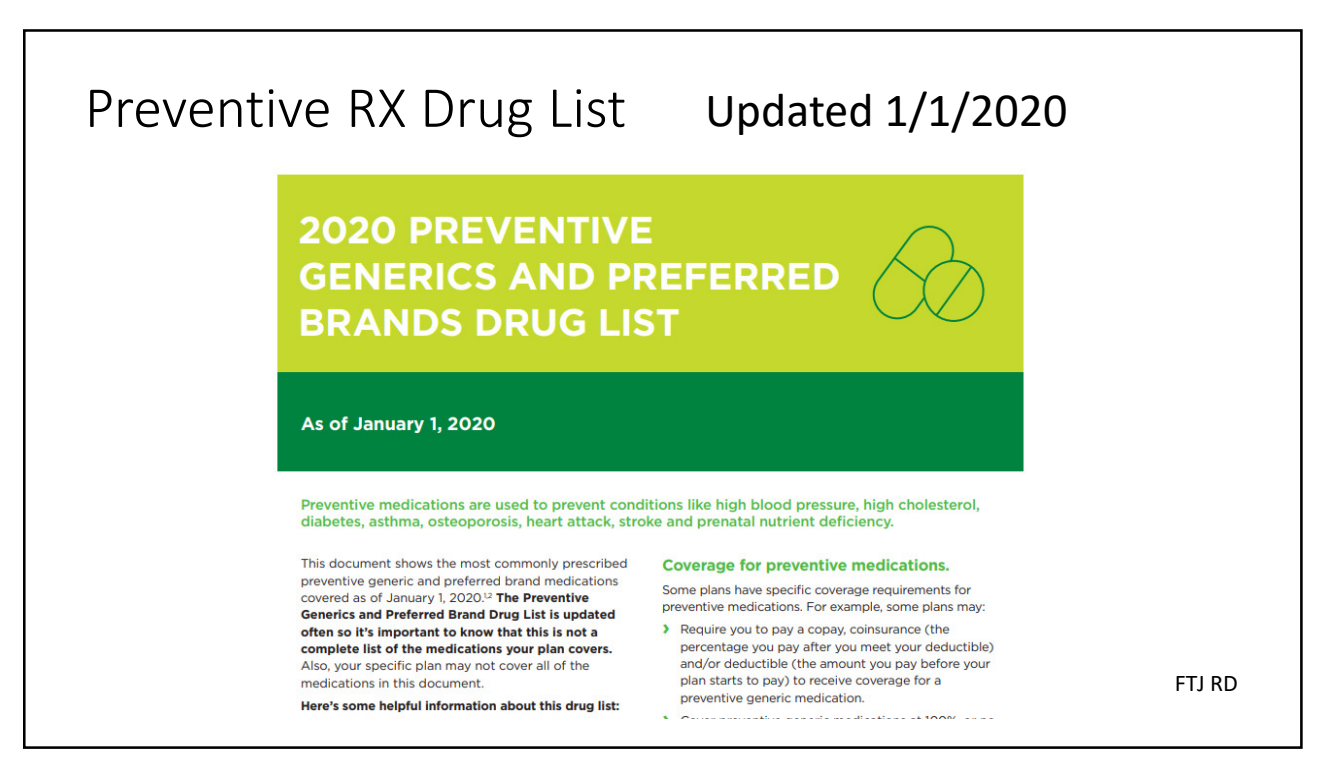

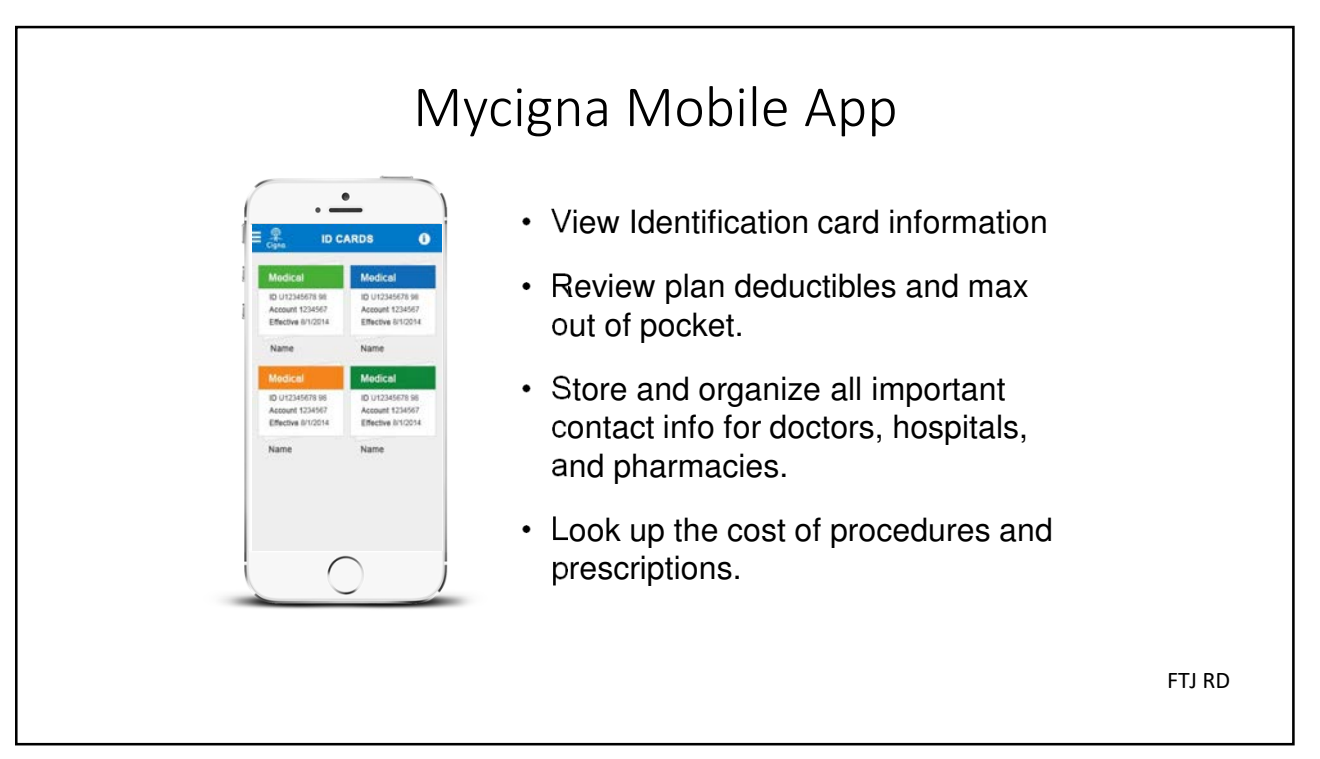

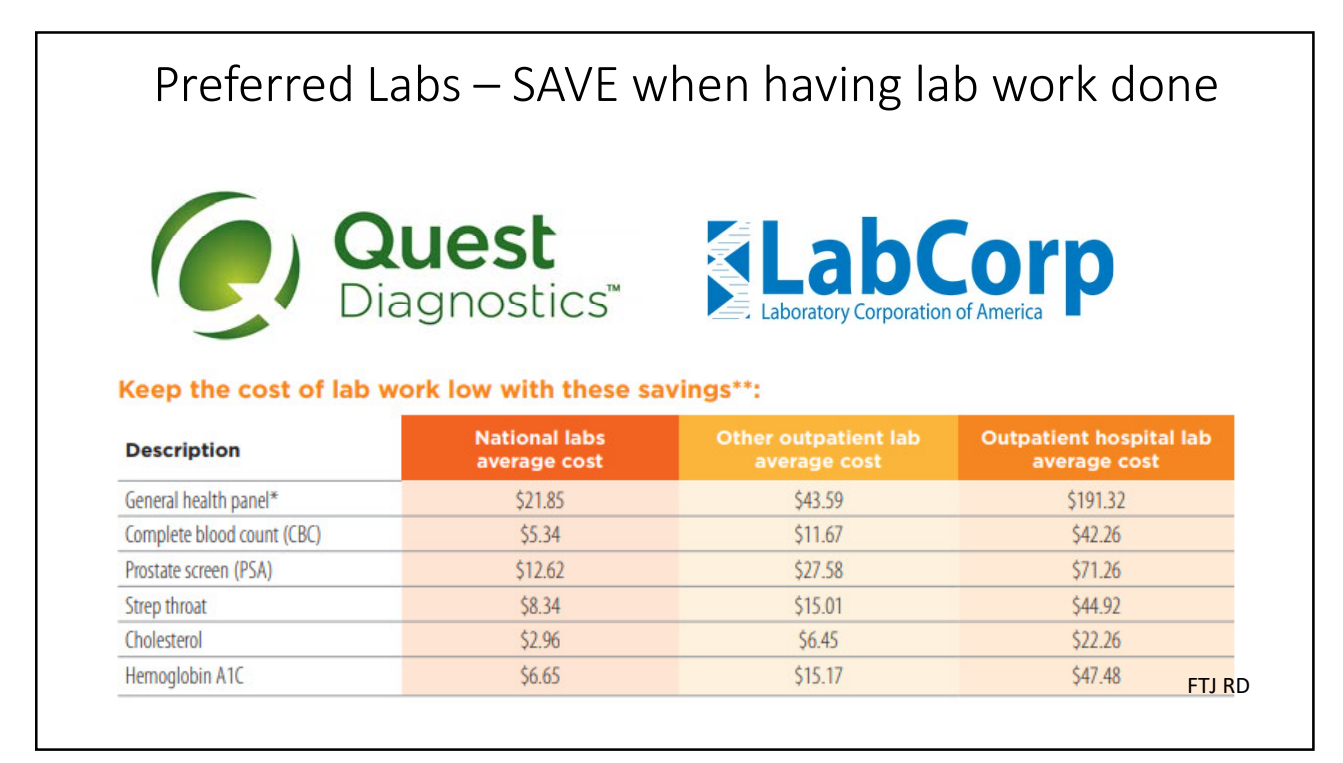

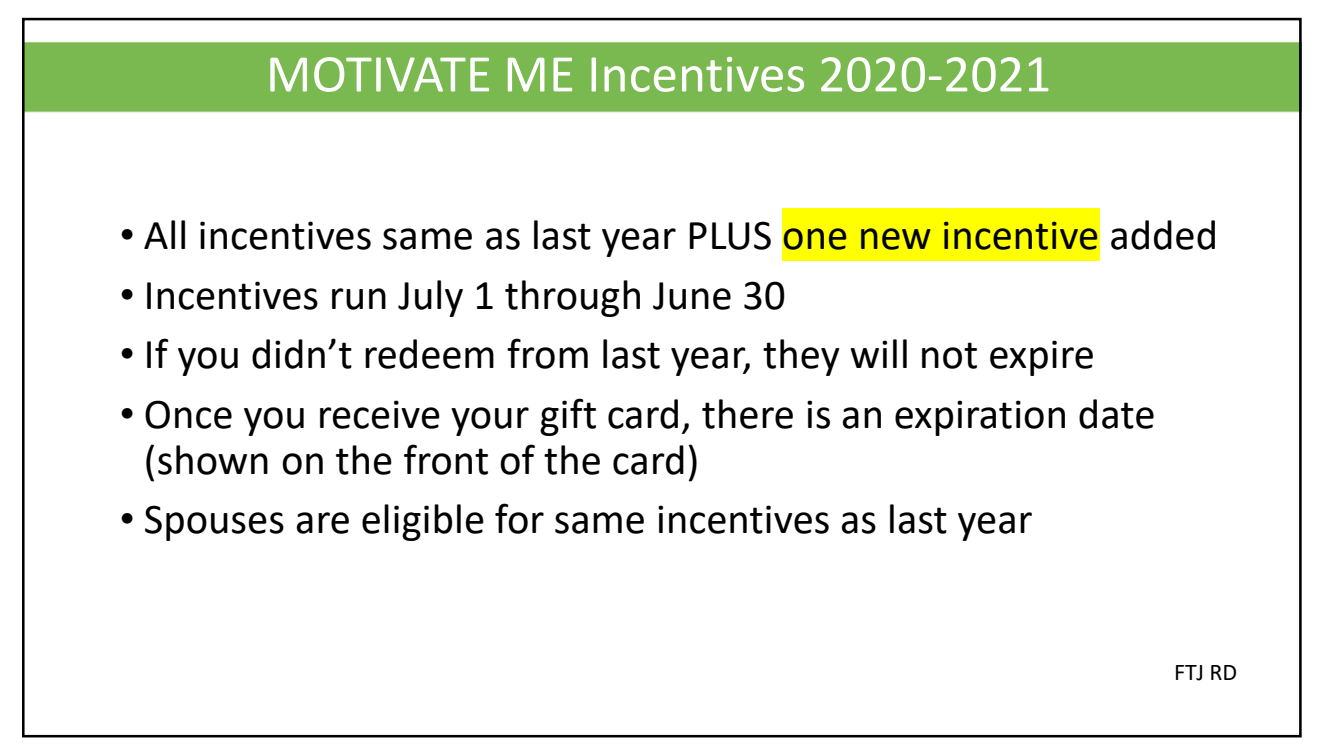

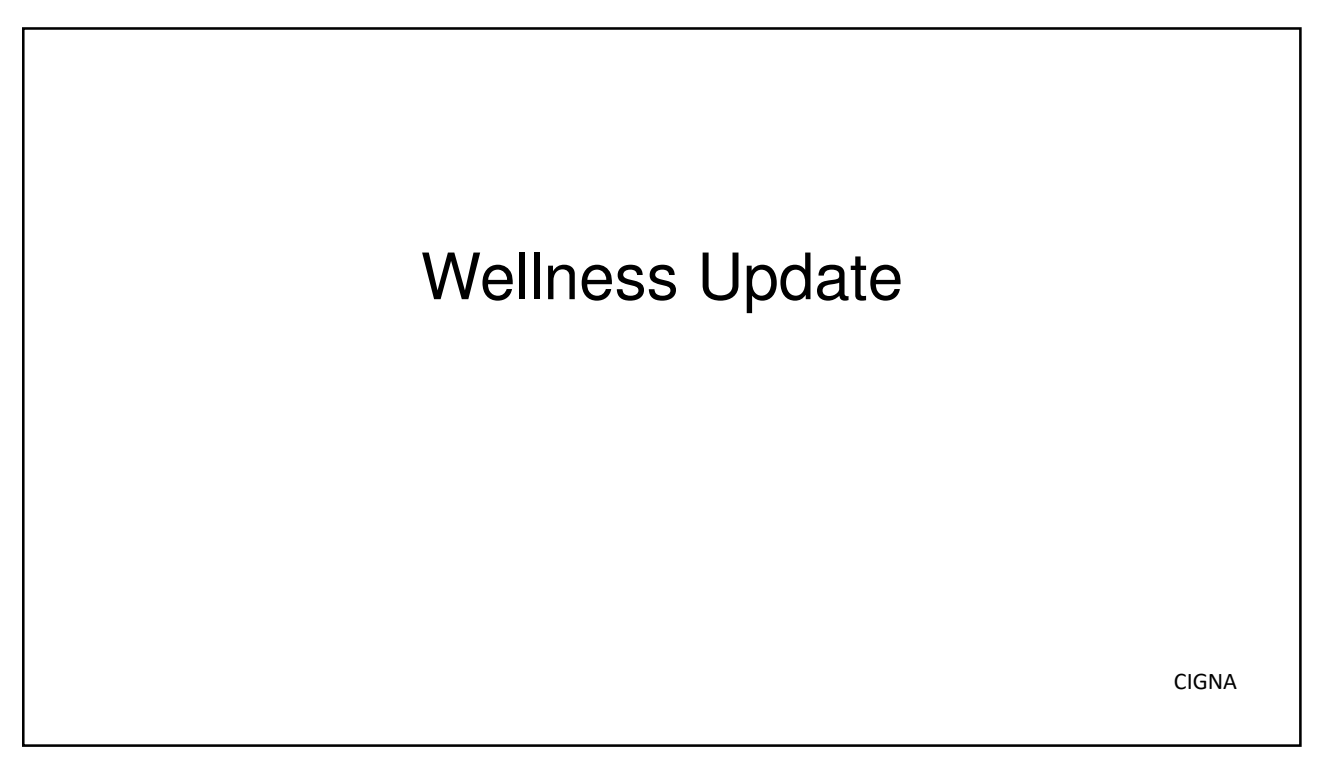

| Health Risk A                                                                                                    | ssessment – \$25                                                                                             | - Starter Goa                                                                                                    | I                   |
|----------------------------------------------------------------------------------------------------|----------------------------------------------------------------------------------------------------|----------------------------------------------------------------------------------------------------|---------------------|
| Emple                                                                                                    | oyee and Spouse E                                                                                            | ligible                                                                                                    |                     |
| MY WELLNESS SCORE<br>Hi Testi It's time to retake your health<br>assessment.<br>You're eligible to earn awards if you complete your<br>health assessment between 07/01/2018 and<br>06/30/2019 | FAMILY INCENTIVES<br>You haven't completed any incentives yet - it's not too<br>late to start!<br>Debit Card | HEALTH SNAPSHOT<br>You'll see your biometric numbers below when<br>complete your health assessment or get a her<br>screening through a participating lab. | n you<br>alth       |
| 82                                                                                                    | \$0 \$550                                                                                                    | Needs Improvement Body Mass Index Total Cholesterol Blood Pressure                                                                                        | Healthy<br>20.1<br> |
| RETAKE MY HEALTH ASSESSMENT.                                                                                                    | VIEW MY INCENTIVE DETAILS                                                                                    | VIEW MY HEALTH DASHBOARD                                                                                                    |                     |

## Biometric Health Screening – \$50 - Starter Goal

#### Employee and Spouse Eligible

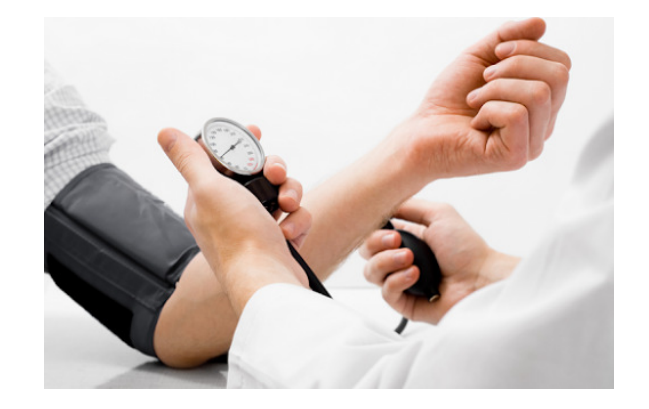

If you participated in on site screening, incentive automatically applies to mycigna

OR have screenings during your regular physical.

CIGNA

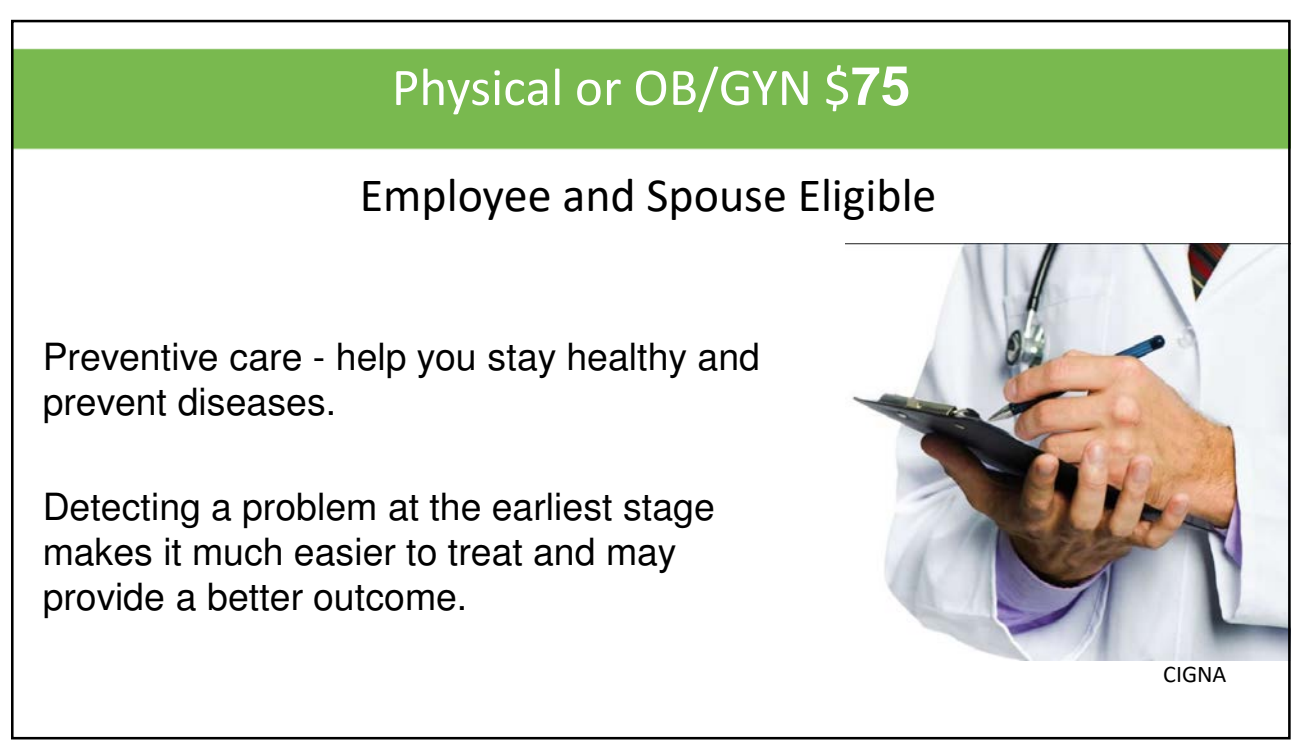

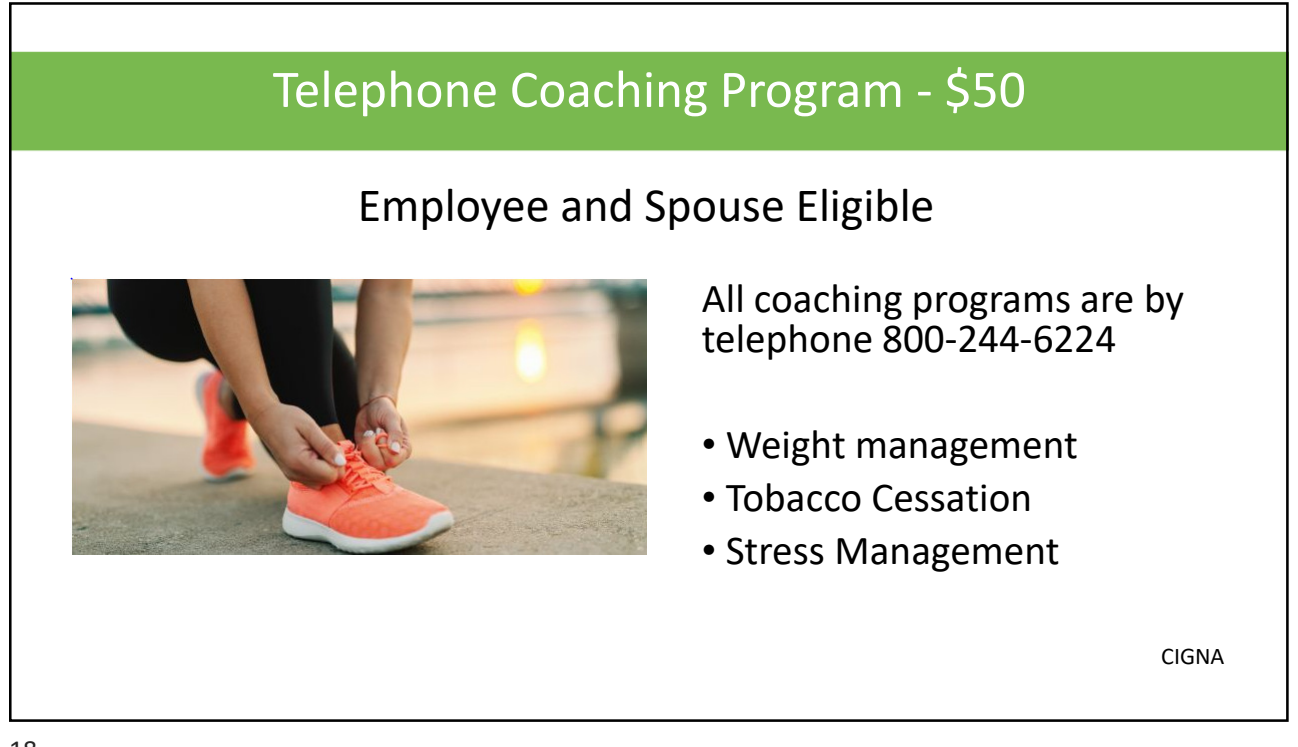

# BMI less than 30 - \$50

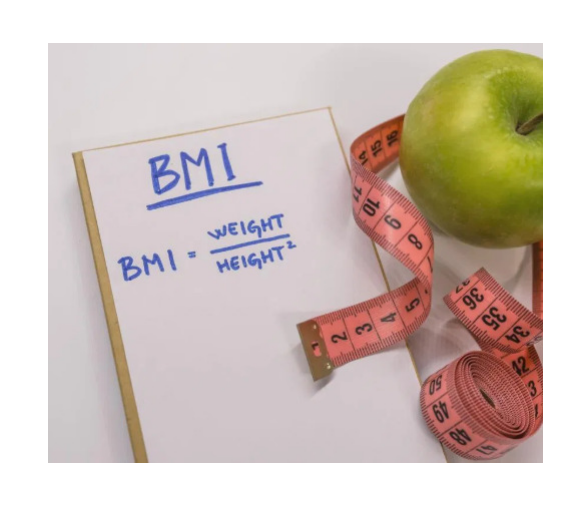

# Employee Eligible

If BMI is over 30, you can join a coaching program to reduce your weight by 10%

CIGNA

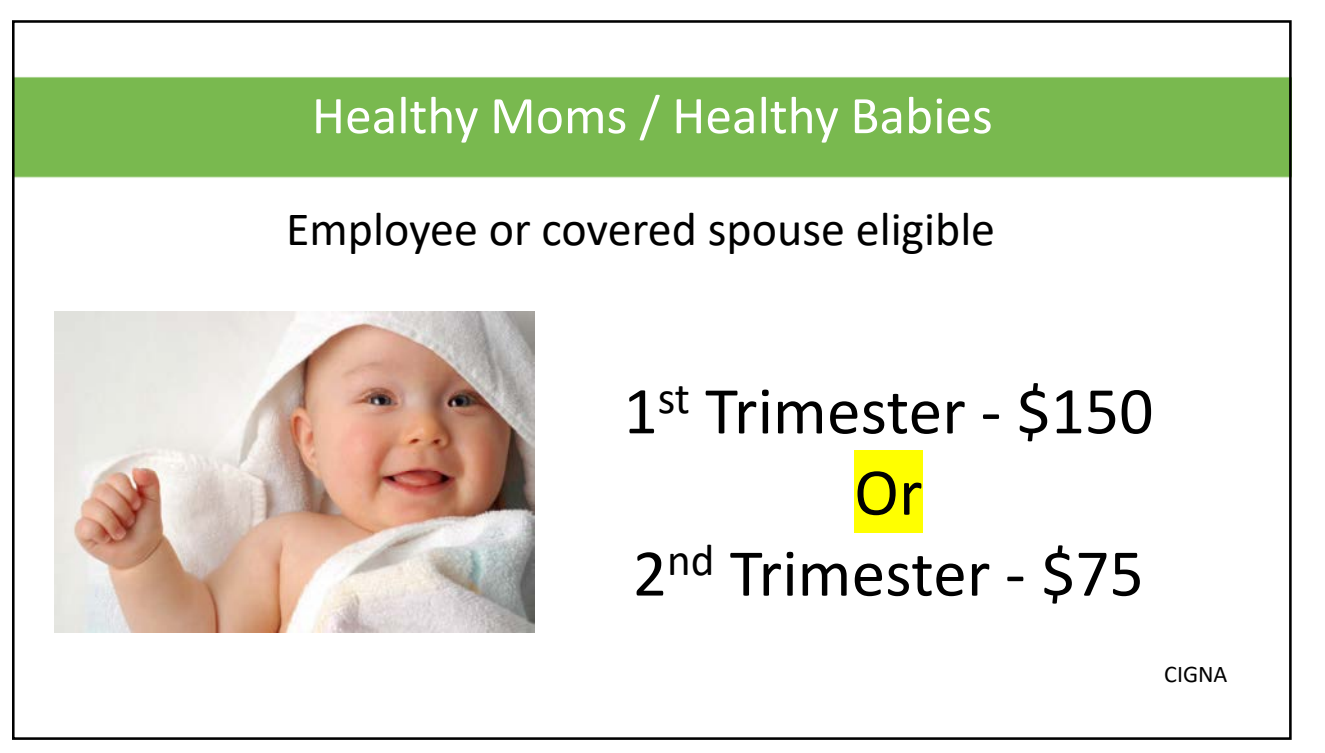

| Incentive Awards                                                                                                    | K                                                                                                    |                                                                                                    |
|----------------------------------------------------------------------------------------------------|----------------------------------------------------------------------------------------------------|----------------------------------------------------------------------------------------------------|
| Total Dollars for Debit Cards: EARNED REDEEMEND<br>\$50 \$0                                                                                                    | ED REMAINING Redeem your dollars at                                                                                                    | ▼ NEED HELP                                                                                                    |
| PROGRAM PERIOD: Current<br>OVERVIEW GOALS<br>Earn \$550 toward your 2018 awards                                                                                                    | talls                                                                                                    | <ul> <li>Visit the Support Center</li> <li>For help finding something<br/>on the site please call 1-<br/>800-853-2713</li> <li>For help with plan and<br/>coverage information<br/>please call 1-900-244-</li> </ul>             |
| Your MotivateMe® program is designed using specific goals that reward y My Family Maximum MotivateMe Core Goals \$550 Debit Card Everyone on the plan who's eligible to participate has a specific amount they can contribute toward the family maximum. View all goals | vou for healthy actions you take.           View Awards Earned by         Family            Motivate/Me Core Goals         \$50         \$50           Debit Card         \$50         \$550           Earnings as of 08/30/2017         \$550 | 6224  Note: For TTY/TDD service for hard of hearing and deaf callers, call 711 for Telecommunications Relay Service.  Canguage Assistance: For help in your language, call 800-244-6224 to speak with an interpreter at no cost. |
| My Family Recent Activity                                                                                                    |                                                                                                    | Learn more 🔊                                                                                                    |
| VIEW RECENT ACTIVITY FOR: Test                                                                                                    | ward debit card 07/24/2017                                                                                                    | RELATED LINKS     FAQ                                                                                                    |

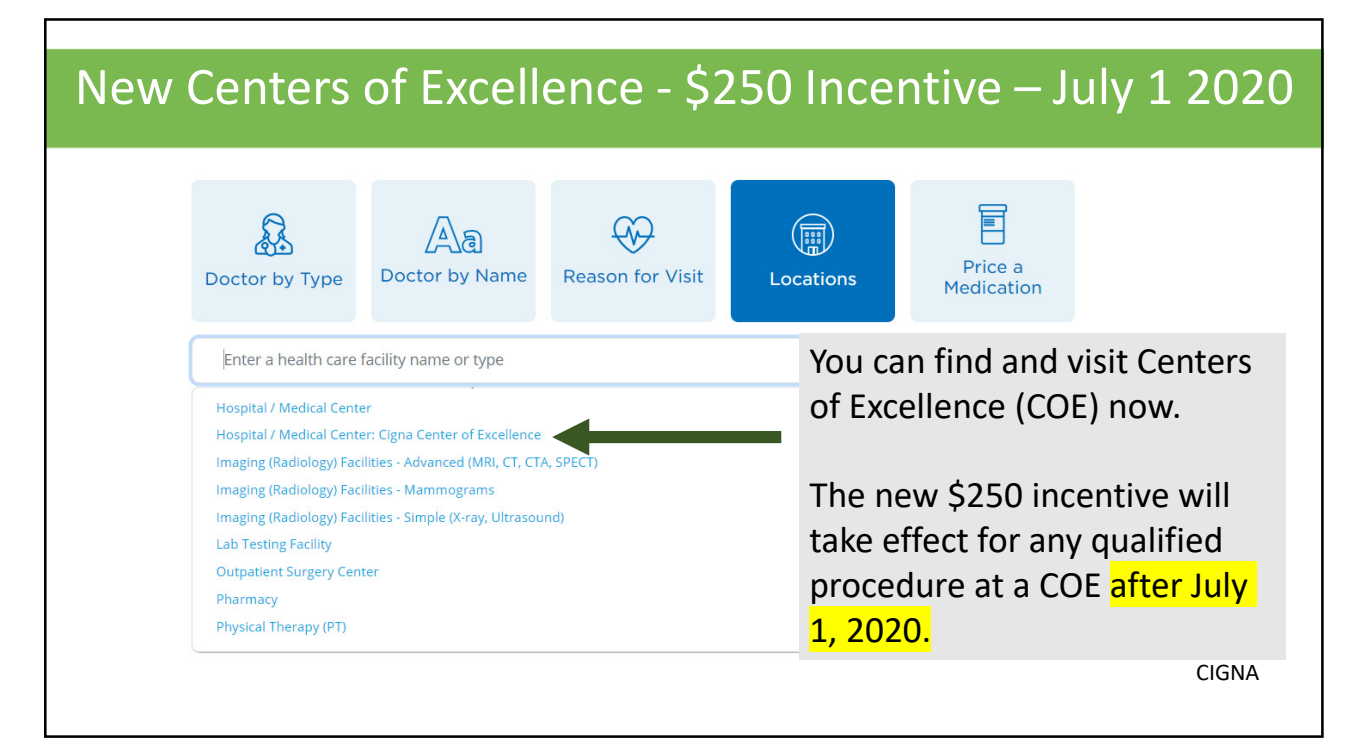

#### What is a Center of Excellence

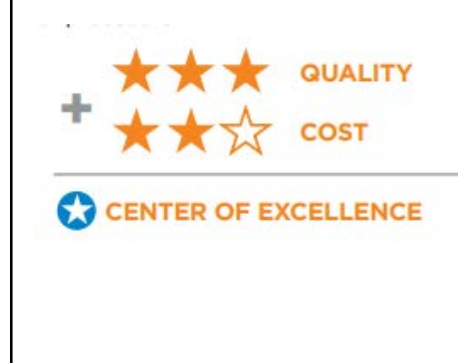

- Top rated hospital for cost and health outcomes
- Centers of Excellence earns five or six stars for conditions regarding cost or quality
- 18 common conditions and procedures such as:
  - Heart Surgery
  - Joint Replacement
  - Cancer Conditions
  - Delivery / C-Section

CIGNA

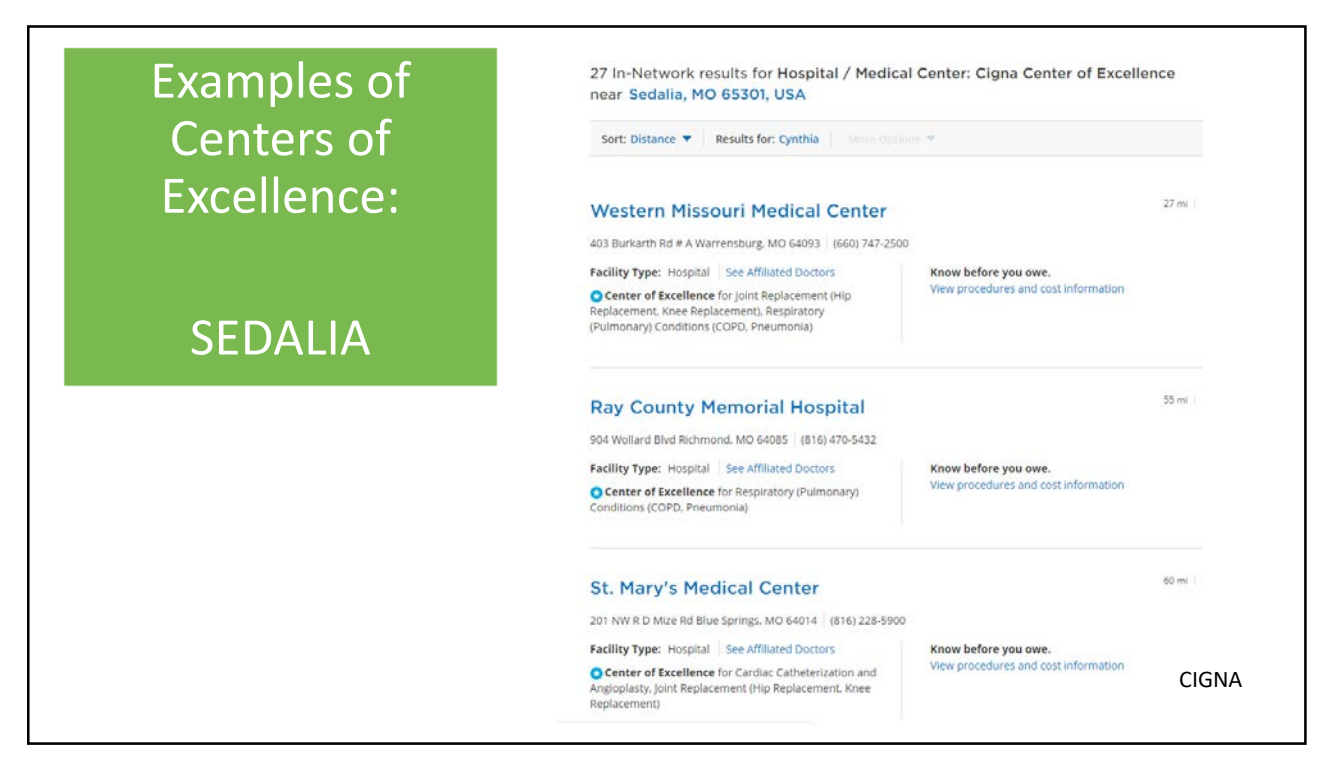

#### Examples of Centers of Excellence:

#### DEXTER

| 17 In-Network results for Hospital / Medica<br>near Dexter, MO 63841, USA                                                                                                  | al Center: Cigna Center of Excell                            | ence        |
|----------------------------------------------------------------------------------------------------|--------------------------------------------------------------|-------------|
| Sort: Distance 🔻 Results for: Cynthia More Opti                                                                                                    | iiini ( <del>v.</del> )                                      |             |
| Piggott Community Hospital                                                                                                    |                                                              | 31.1 mi   ♡ |
| 1206 Gordon Duckworth Dr Piggott, AR 72454 (870) 598-388                                                                                                    | 31                                                           |             |
| Facility Type: Hospital See Affiliated Doctors<br>Center of Excellence for Respiratory (Pulmonary)<br>Conditions (COPD, Pneumonia)                                         | Know before you owe.<br>View procedures and cost information |             |
| Southeast Missouri Hospital Assoc<br>10 Doctors Park Cape Girardeau, MO 63703 (573) 335-6208                                                                               | iation                                                       | 40.6 mi   ♡ |
| Facility Type: Hospital See Affiliated Doctors                                                                                                    | Know before you owe.                                         |             |
| Center of Excellence for Cardiac Catheterization and<br>Angioplasty, Joint Replacement (Hip Replacement, Knee<br>Replacement)                                              | View procedures and cost information                         |             |
| St. Francis Medical Center                                                                                                    |                                                              | 40.9 mi   ♡ |
| 211 Saint Francis Dr Cape Girardeau, MO 63703 (573) 331-3                                                                                                    | 000                                                          |             |
| Facility Type: Hospital See Affiliated Doctors                                                                                                    | Know before you owe.                                         |             |
| Center of Excellence for Barlatric Surgery. (Gastric<br>Bypass, Weight Loss Surgery). Cardiac Catheterization and<br>Angioplasty. Joint Replacement (Hip Replacement. Knee | View procedures and cost information                         | CIGNA       |

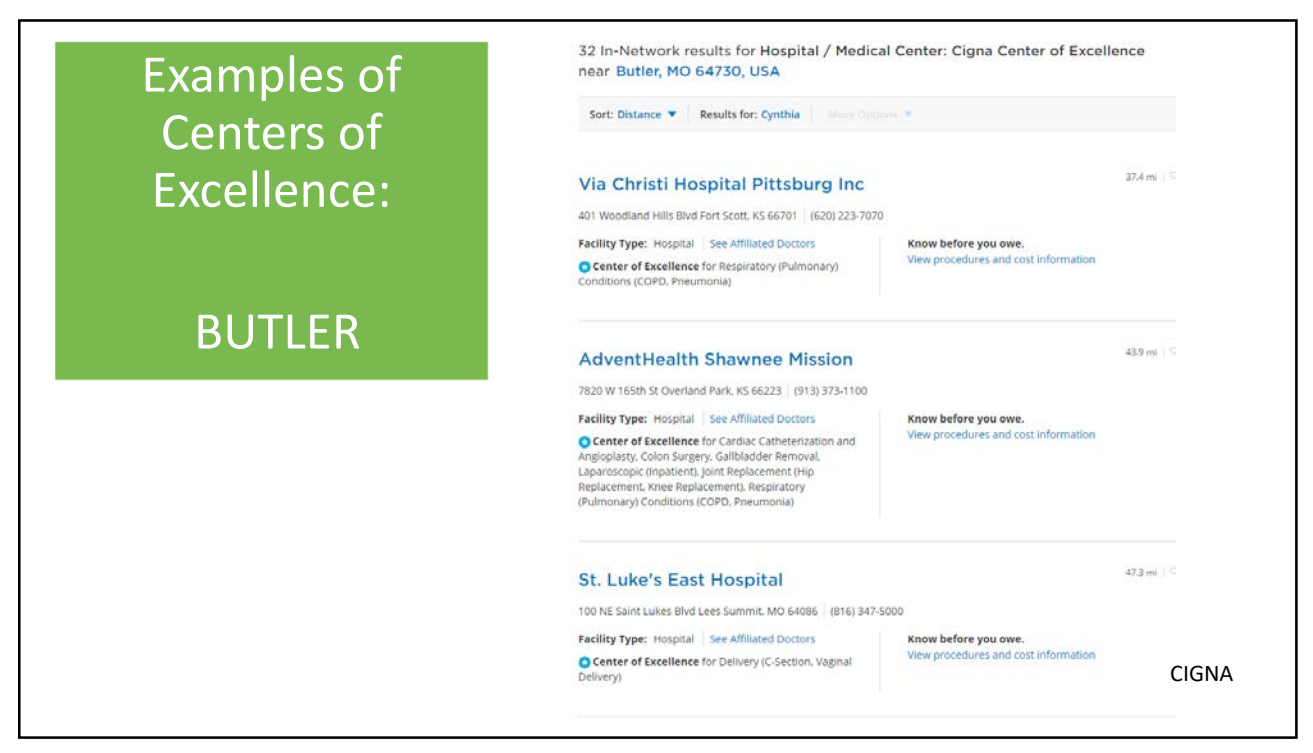

#### Examples of Centers of Excellence:

#### MARYVILLE

| Sort: Distance  Results for: Cynthia Hand Down                                                             |                                      |             |       |
|----------------------------------------------------------------------------------------------------|--------------------------------------|-------------|-------|
| Harrison County Community Hospi                                                                            | tal                                  | 45 mi   ♡   |       |
| 2600 Miller St Bethany. MO 64424 (660) 425-2211                                                            |                                      |             |       |
| Facility Type: Hospital See Affiliated Doctors                                                             | Know before you owe.                 |             |       |
| <ul> <li>Center of Excellence for Respiratory (Pulmonary)</li> <li>Conditions (COPD, Pneumonia)</li> </ul> | View procedures and cost information |             |       |
| Cameron Regional Medical Center                                                                            |                                      | 54.7 mi   💬 |       |
| 1600 E Evergreen St Cameron, MO 64429 (816) 632-2101                                                       |                                      |             |       |
| Facility Type: Hospital See Affiliated Doctors                                                             | Know before you owe.                 |             |       |
| <ul> <li>Center of Excellence for Respiratory (Pulmonary)</li> <li>Conditions (COPD, Pneumonia)</li> </ul> | View procedures and cost information |             |       |
| Atchison Hospital                                                                                          |                                      | 57.4 mi   🗢 |       |
| 800 Ravenhill Dr Atchison. K5 66002   (913) 367-2131                                                       |                                      |             |       |
| Facility Type: Hospital See Affiliated Doctors                                                             | Know before you owe.                 |             |       |
| Center of Excellence for Respiratory (Pulmonary)<br>Conditions (COPD, Pneumonia)                           | View procedures and cost information |             |       |
| Nebraska Medicine-Bellevue                                                                                 |                                      | 78.4 mi   ♡ |       |
|                                                                                                    |                                      |             | CIGNA |

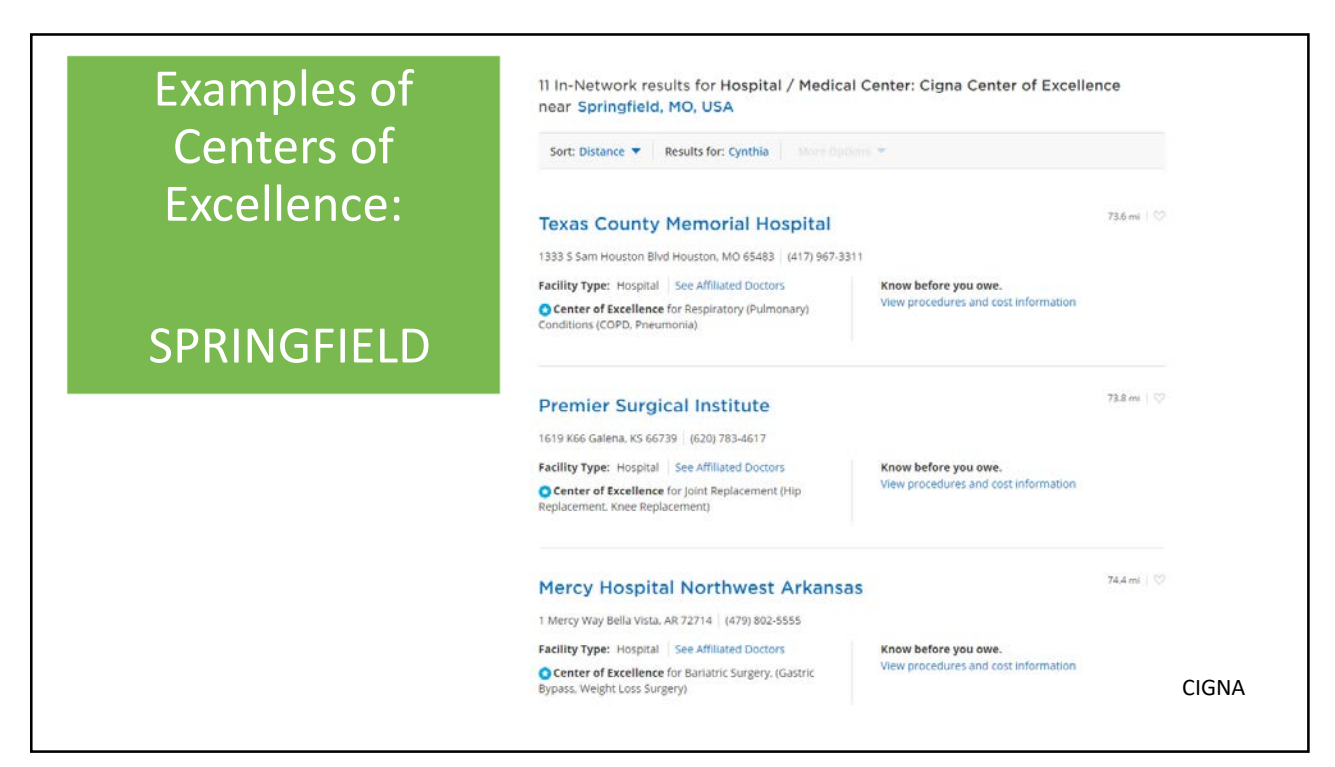

|           | •                                                                                                    |  |
|-----------|----------------------------------------------------------------------------------------------------|--|
|           | <ul> <li>88 districts completed the superintendent survey</li> <li>35 have had an education session</li> <li>32 districts have qualified for the district incentive</li> </ul> |  |
| \$ Amount | Wellness Activity 7-1-19 to 6-30-20 MEUHP Plan Year                                                                                                    |  |
| \$15      | 60% of Primary Insured Employees Complete a Biometric Screening<br>(Verified via Cigna report)                                                                                 |  |
|           |                                                                                                    |  |
| \$5       | 60% of Primary Insured Employees Complete a Health Risk Assessment<br>(Verified via Cigna Report)                                                                              |  |

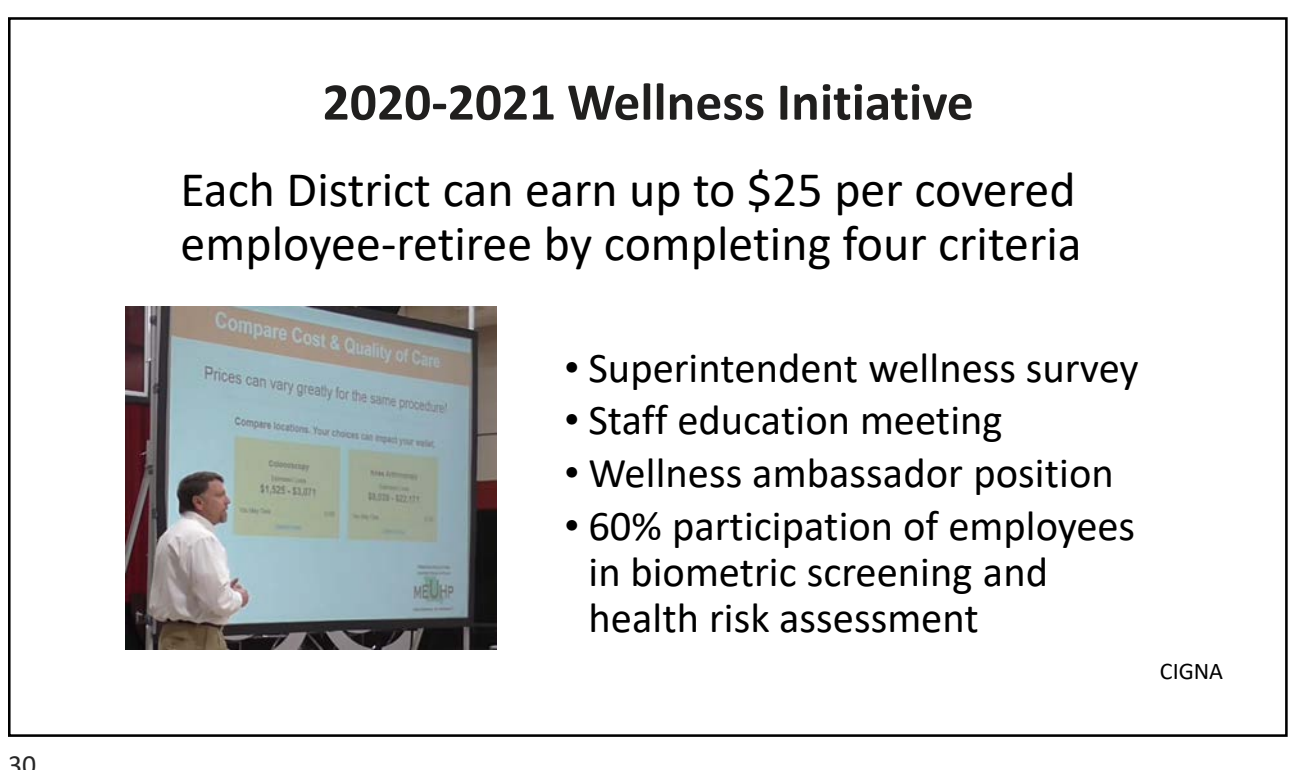

# <section-header><section-header><section-header><section-header><section-header><section-header><list-item><list-item><list-item><list-item><list-item><list-item><list-item><list-item><list-item><list-item><list-item><list-item><list-item><list-item><list-item>

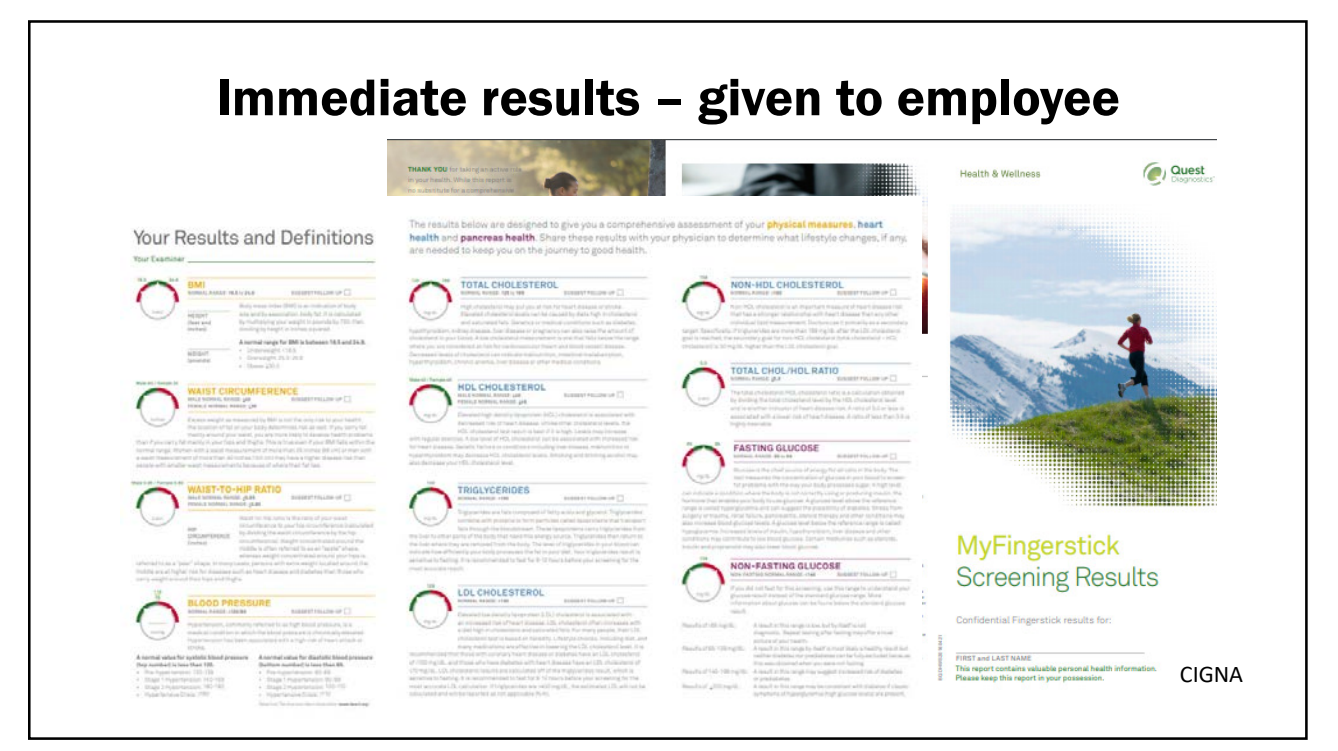

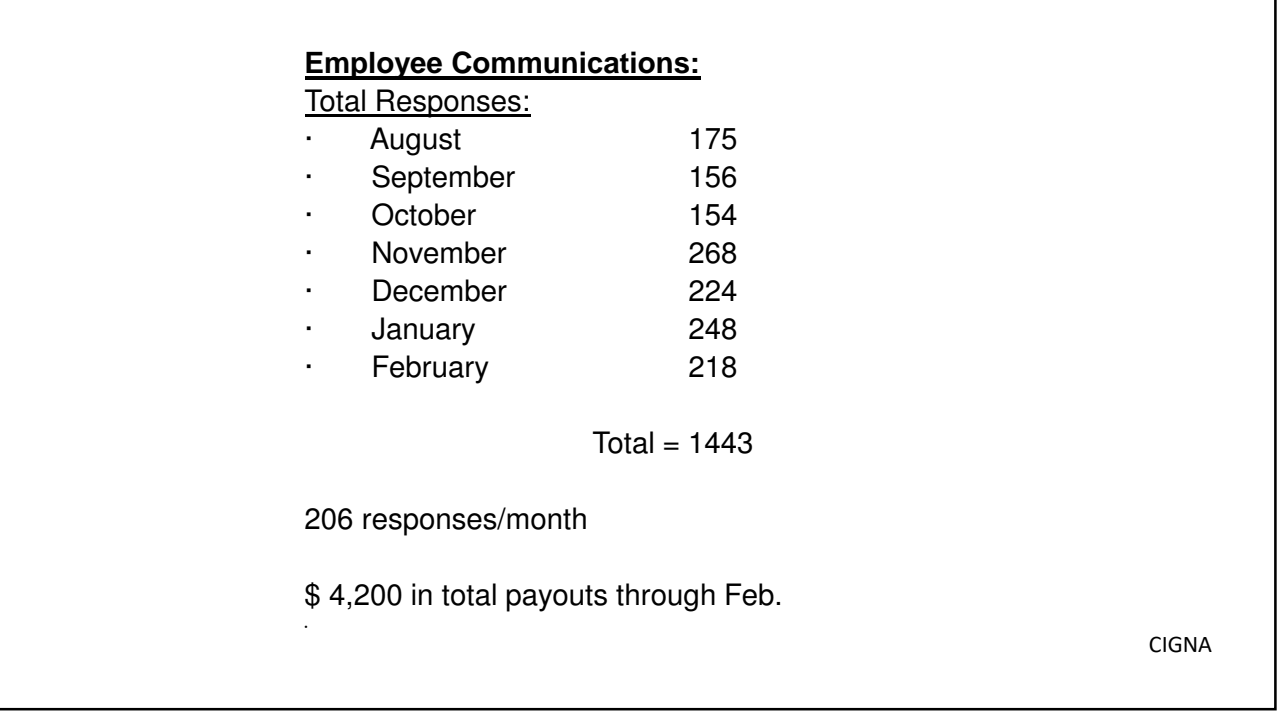

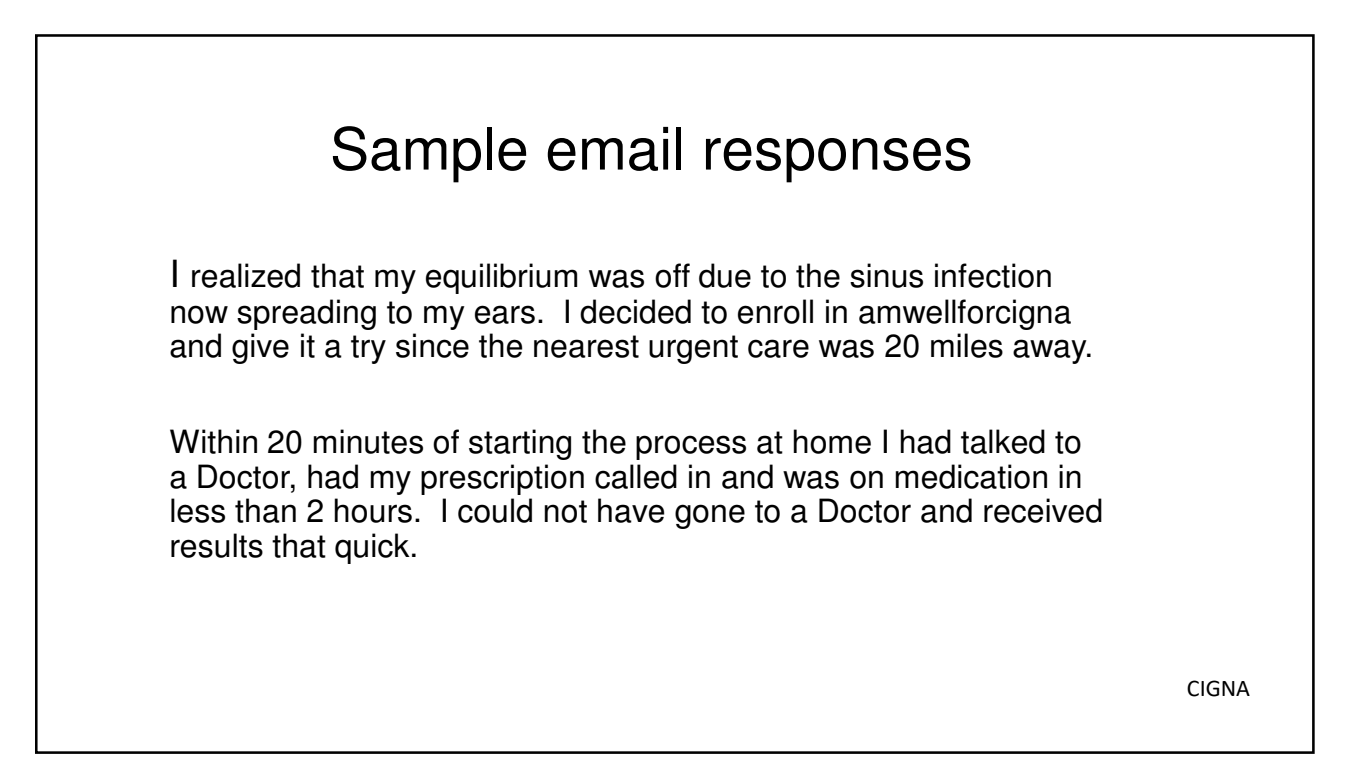

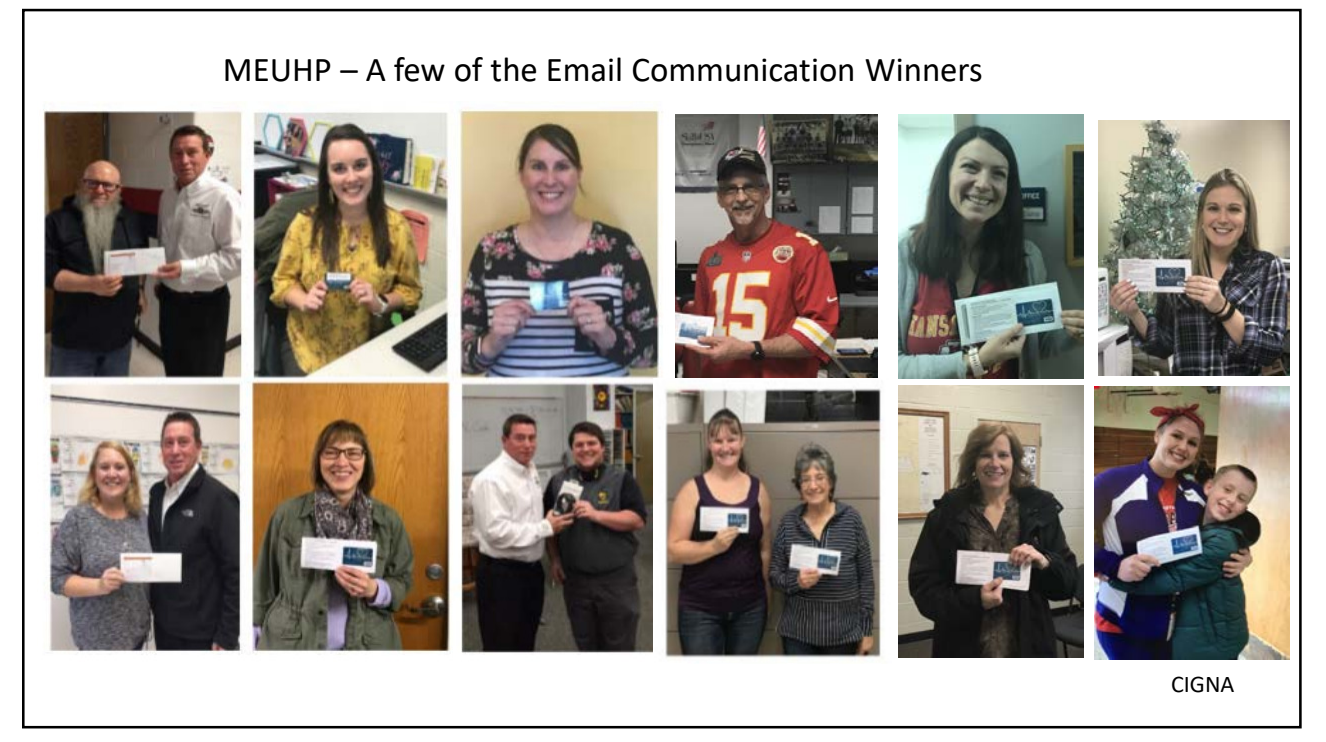

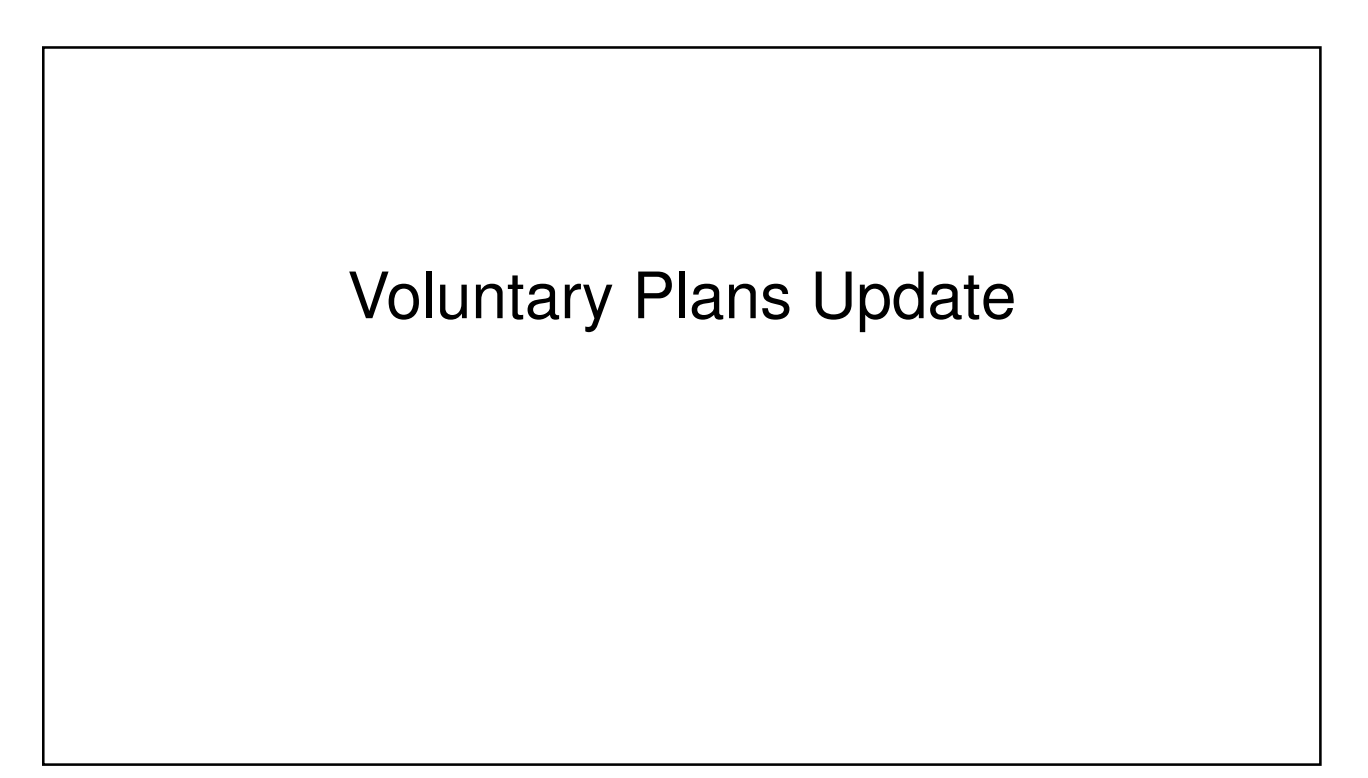

#### Ameritas Dental

#### **Premium Plan**

- New \$1,500 annual benefit maximum
- · Dental rewards may increase a member's benefits up to \$2,000
- Preventive care does NOT count towards annual benefit limit
- Ortho benefit for children increasing to \$1,500

#### **Basic plan**

Rates reduced by \$1 a month

| 2  | - |
|----|---|
| -≺ | 1 |
| -  |   |

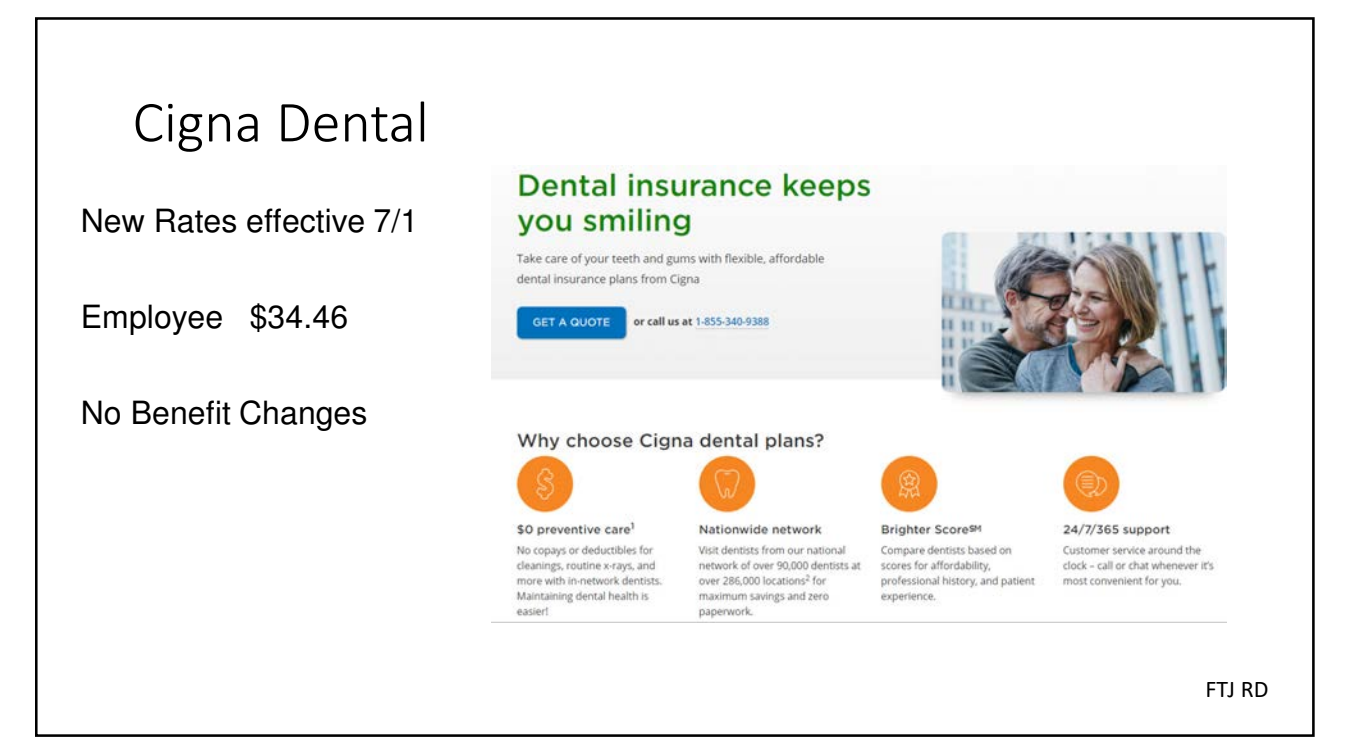

#### Your employee dental benefits can help you save on out-of-pocket expenses.

Achieving and maintaining a bright and healthy smile can be expensive. You can the help offset these expenses by enrolling in one of the dental plans offered by your employer.

#### Preventive Plus<sup>SM</sup>

Benefit Summary

Basic Procedures Filings, simple extraction panoramic x-rays, dentu sealants for children

Crowns, onlays, dentures endodontics, periodontics anesthesia, complex extra

Deductible

Annual Maximum Benefit Annual Maximum Benet Per person per calendar year Child Orthodontia (under age 19) Plan Benefit Lifetime Maximum (per person)

Monthly rates

Employee Employee & Spouse Employee & Children Employee & Family

Type 3 Major Procedures

Allowance

Type 1 Preventive Procedures Exams, cleanings, bitewing & perlapical x-rays, space maintainers, fluoride for children

Type 1 preventive services, such as cleanings and exams, are covered in full and not deducted from the plan's annual maximum benefit. This way, the entire annual maximum benefit goes towards covered Type 2 basic and Type 3 major procedures.

Premium Plan

90th U&C

\$1,500 12 month waiting period for new enrollees only

5096 \$1,500

\$34.00 \$66.00

\$84.00 \$117.00

#### Dental Rewards

By viaiting a dental provider each year and submitting a claim, you can qualify to carry over benefit dollars and increase your annual maximum benefit over time. This way, it is be there to help pay for more expensive procedures in the future. When you visit an Amentas Dental Network provider, you eam additional rewards to add to your annual carryover amount.

| 100%                                        | Benefit Threshold<br>Dental benefits received for the year can<br>this amount                                                       | \$500<br>not exceed                             |
|---------------------------------------------|----------------------------------------------------------------------------------------------------|-------------------------------------------------|
| 80%                                         | Annual Carryover Amount<br>This amount is added to the following ye<br>Annual PPO Bonus<br>Additional bonus earned if you see a net | \$250<br>ar's maximum<br>\$100<br>work provider |
| 50%                                         | Maximum Carryover<br>Maximum possible accumulation for Der<br>and PPO Bonus combined                                                | <b>\$500</b><br>ntal Rewards                    |
| \$50/calendar year<br>deductible for Type 1 | LASIK Advantage®                                                                                                    |                                                 |

# LASIK Advantage<sup>®</sup> Your dental plan includes LASIK Advantage benefits, making it more alfordable for you to access a number of popular, well-established laser vision correction procedures. It provides a literime benefit that pays once per eye, and per-eye benefits cannot be combined to treat a single eye. For the bigget poyout, you can tel your benefit increase over time. Plus, you can take advantage of special offers to make your benefit go further. The minimum age for laser vision correction is 18.

Lifetime benefit per eye: Year 1: \$175 Year 2: \$175 Year 3: \$250 FTJ RD

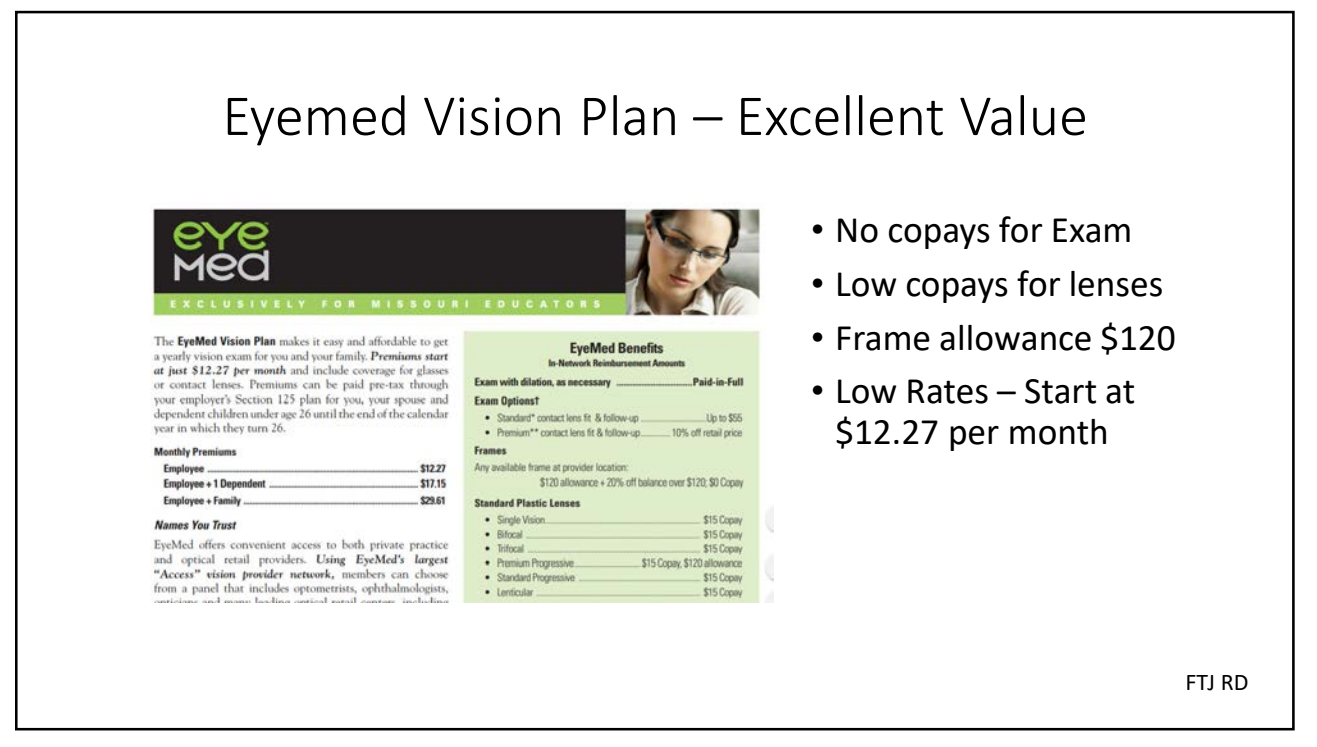

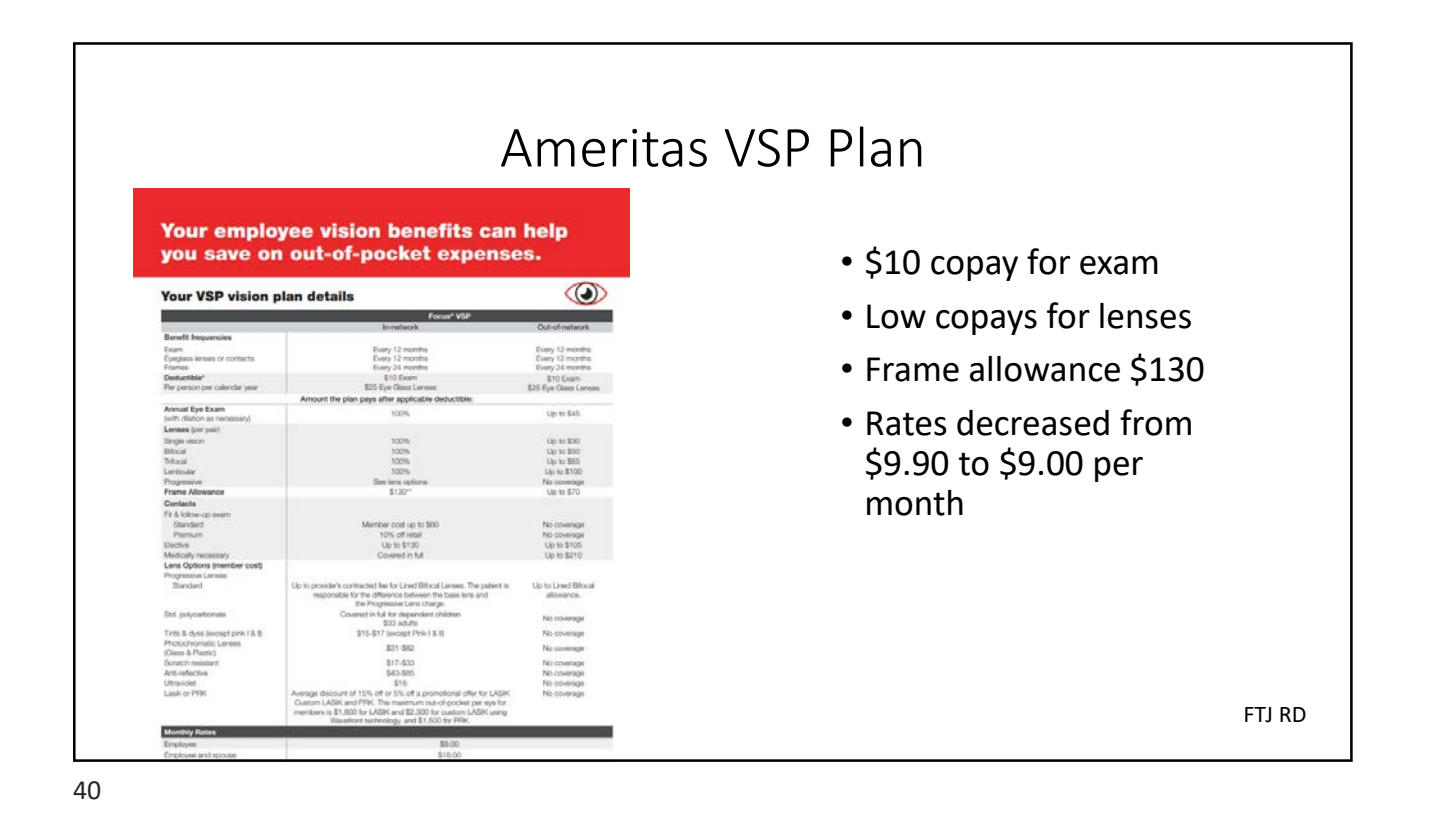

# Unum Voluntary Life Insurance

NEW Guaranteed Issue for ALL eligible employees for the 2020-21 Open Enrollment

- Employee Up to \$200,000 not to exceed 5 times salary
- Spouse up to \$50,000 (not to exceed employee's coverage amount)
- Children up to **\$10,000**
- New Hires Guaranteed Issue within 30 days of date of hire
- Portable no health questions
- Employees can change beneficiaries at any time on ftjconnect.

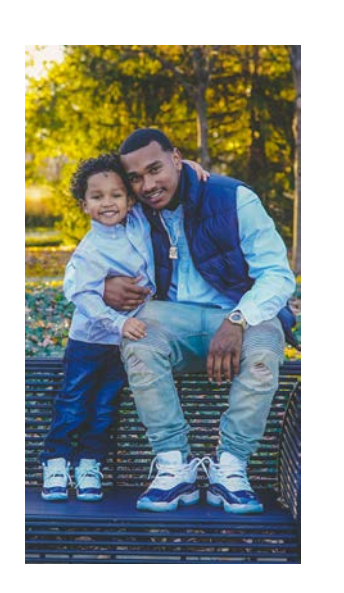

FTJ RD

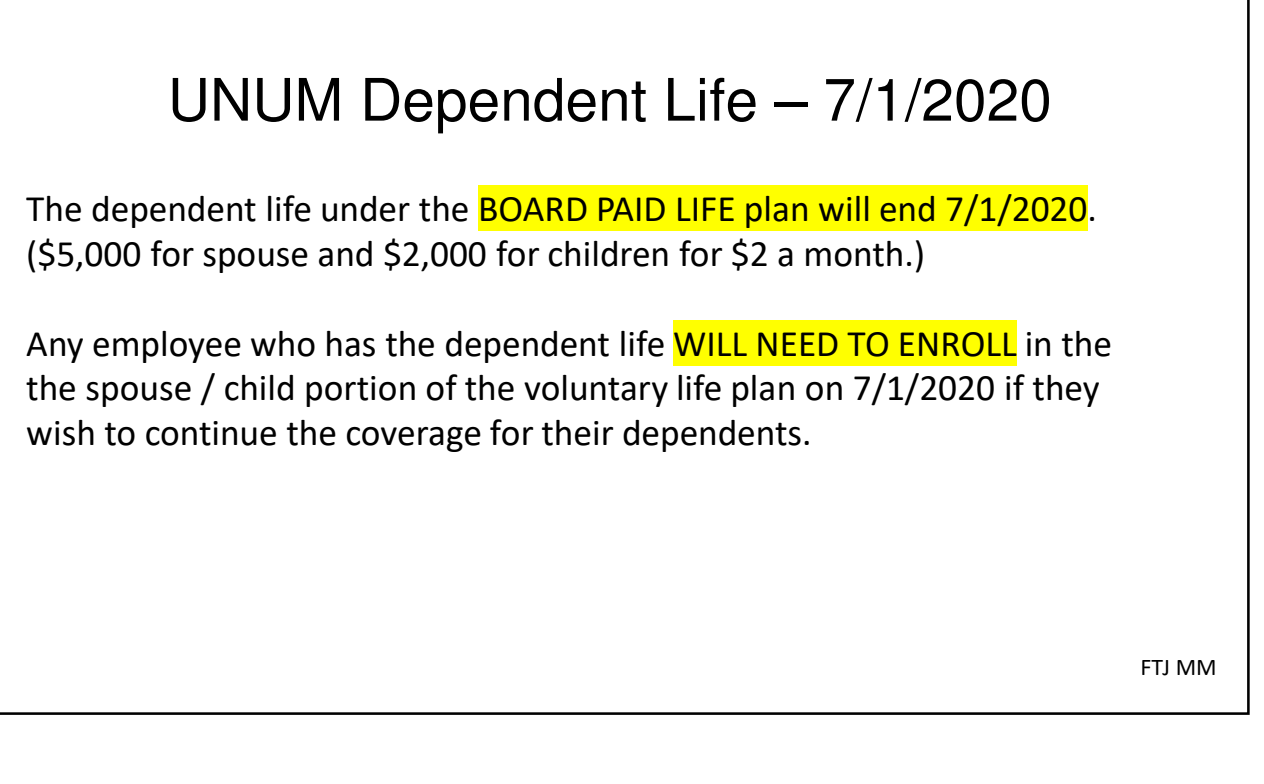

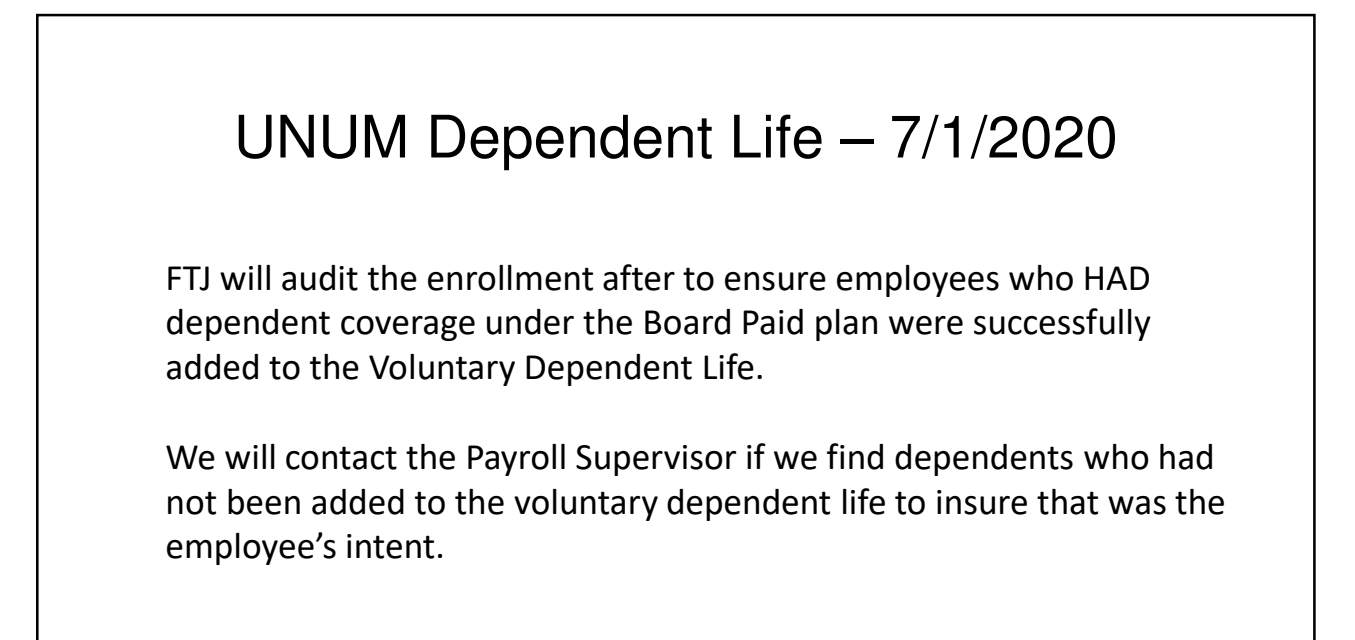

FTJ MM

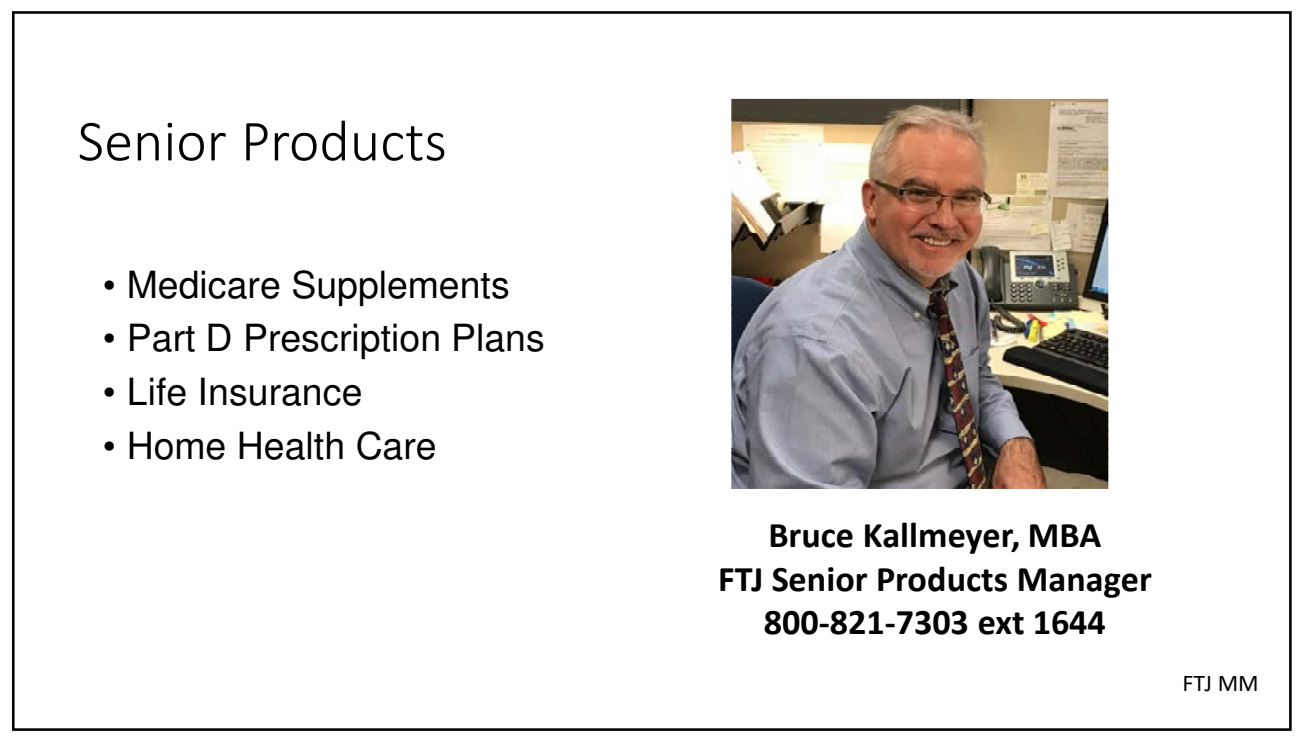

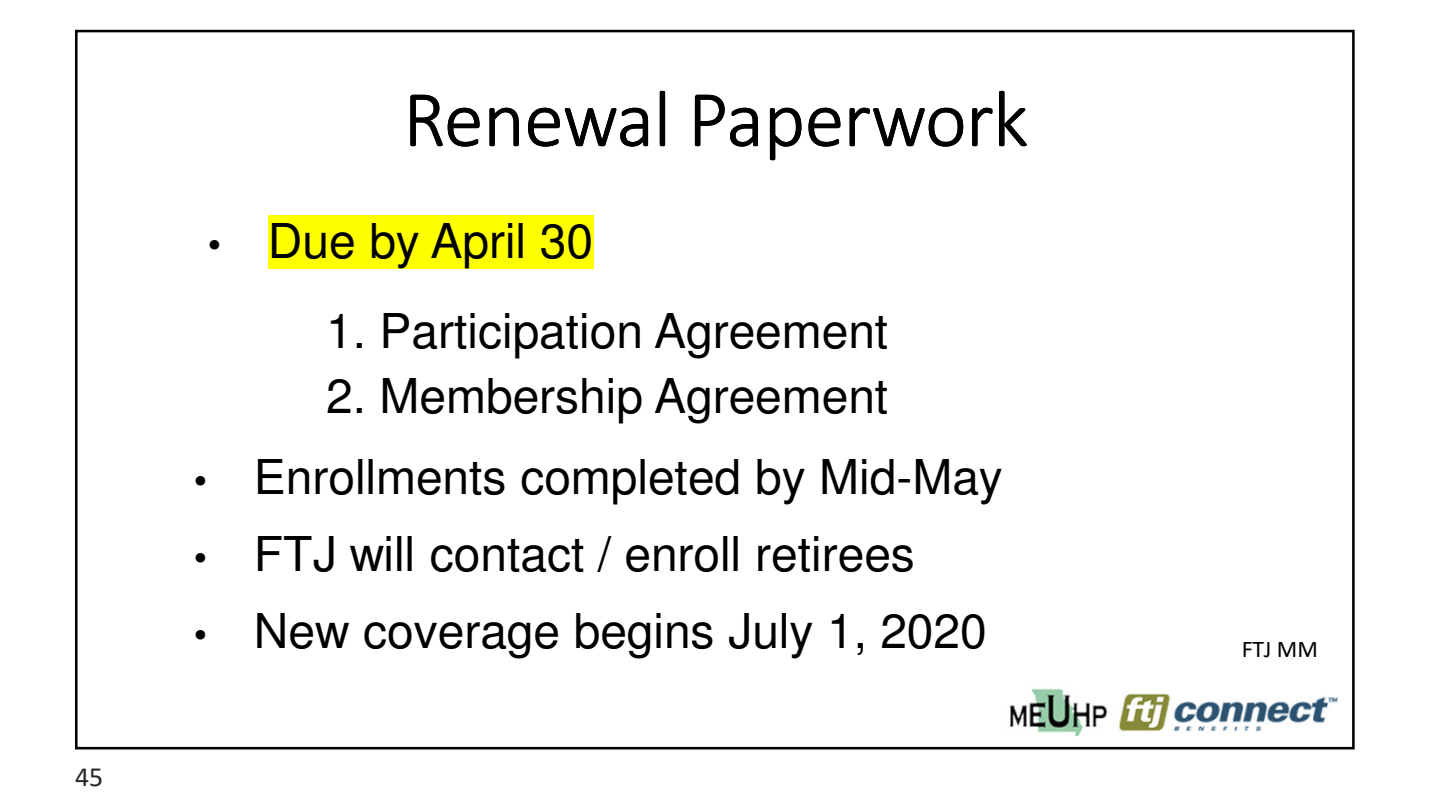

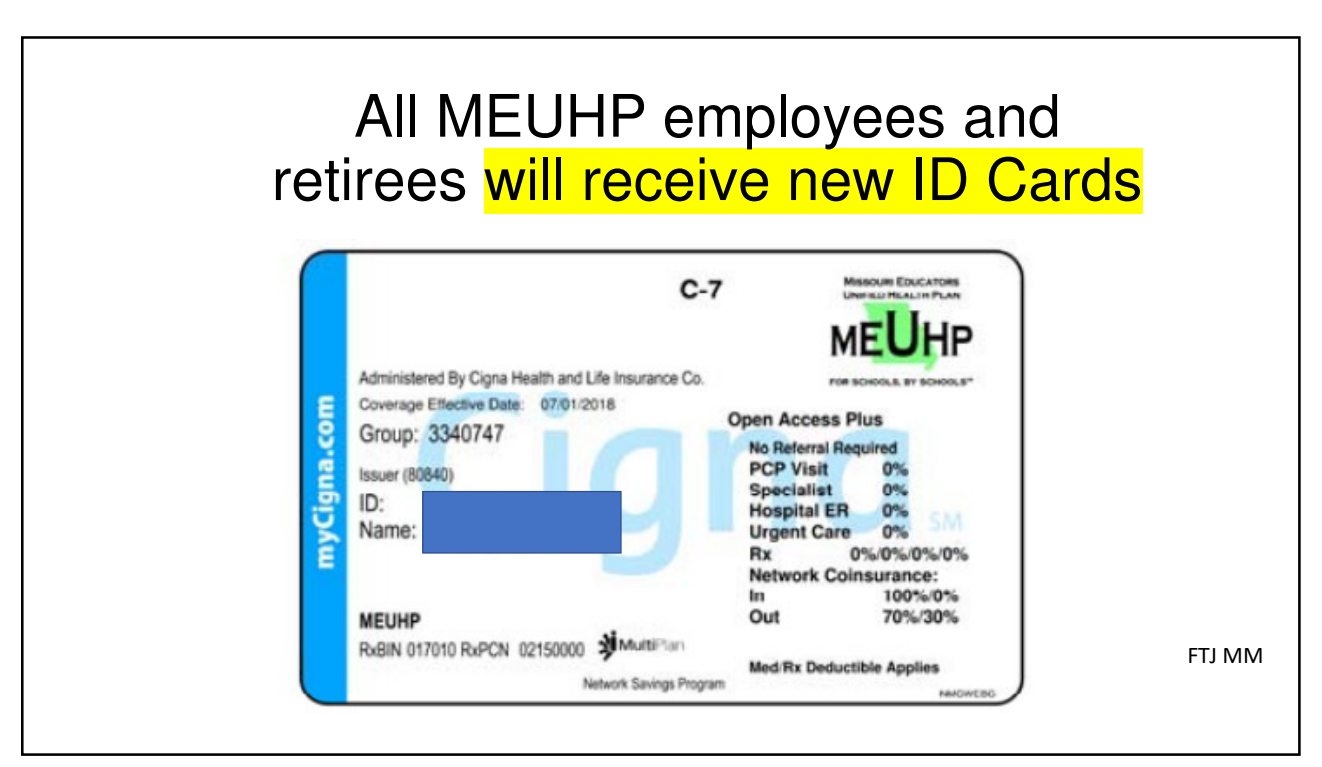

# Administration

47

# Reminder: No Automatic 31 Day Coverage for Newborns

If employee wants to add their baby to the plan, coverage would begin the date of birth and premium would be due for that month.

Example: baby born 4/23/20 – Premium is due for month of April.

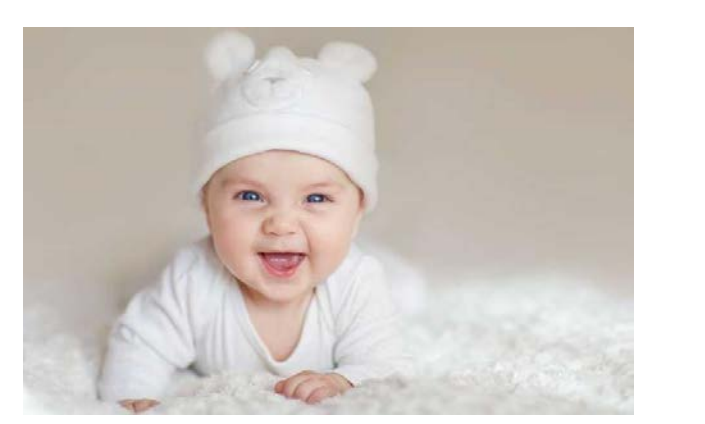

FTJ JD

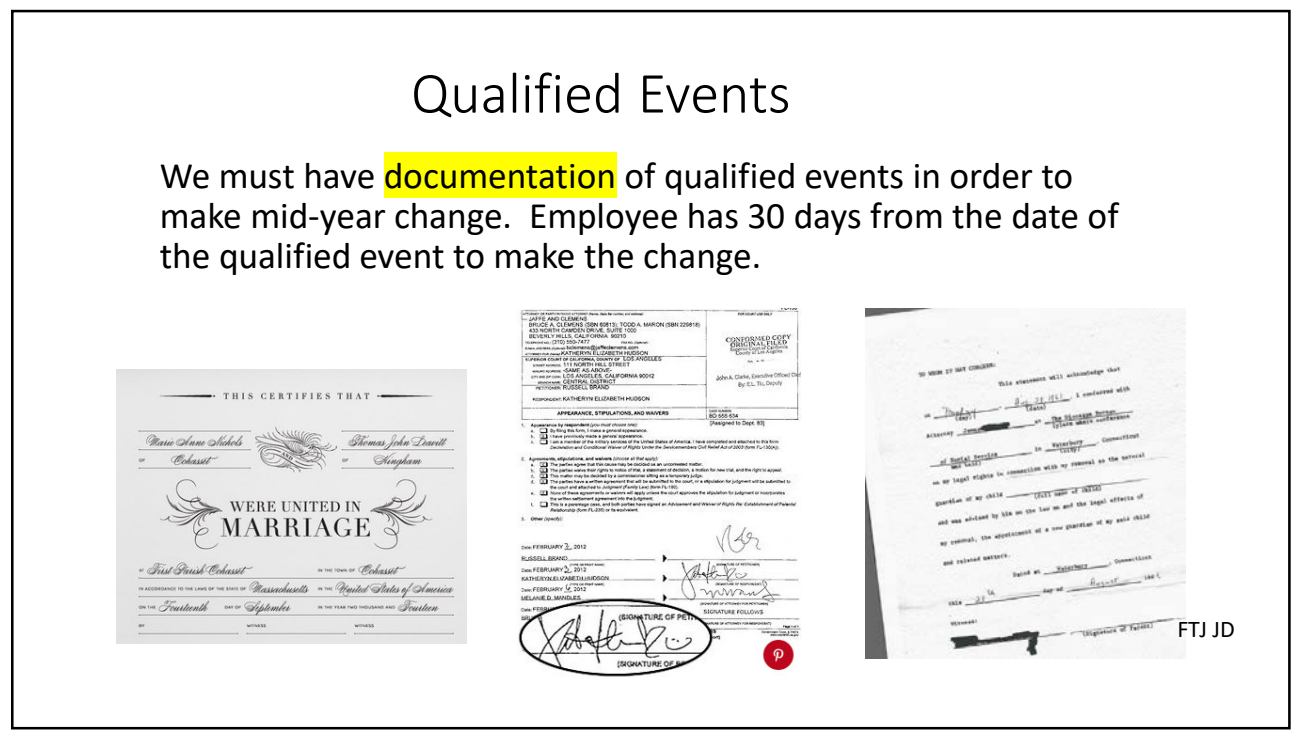

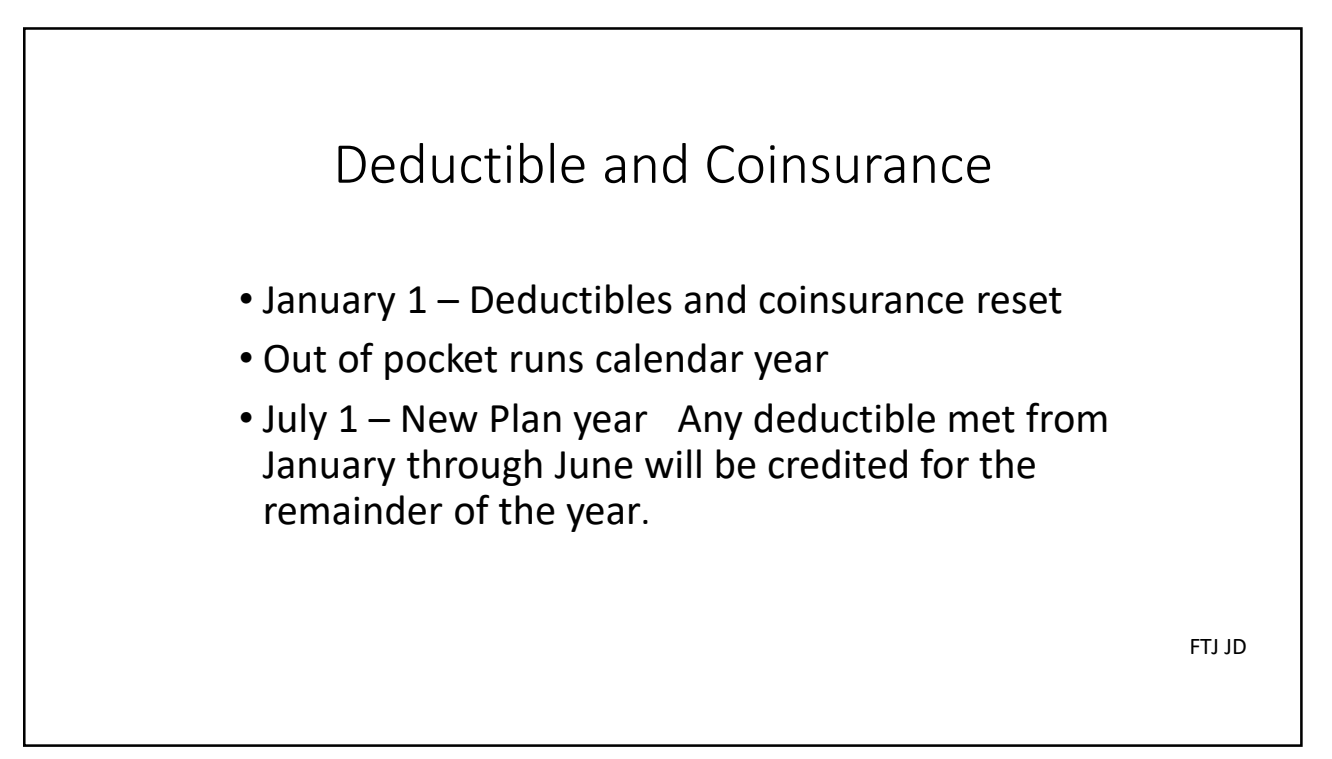

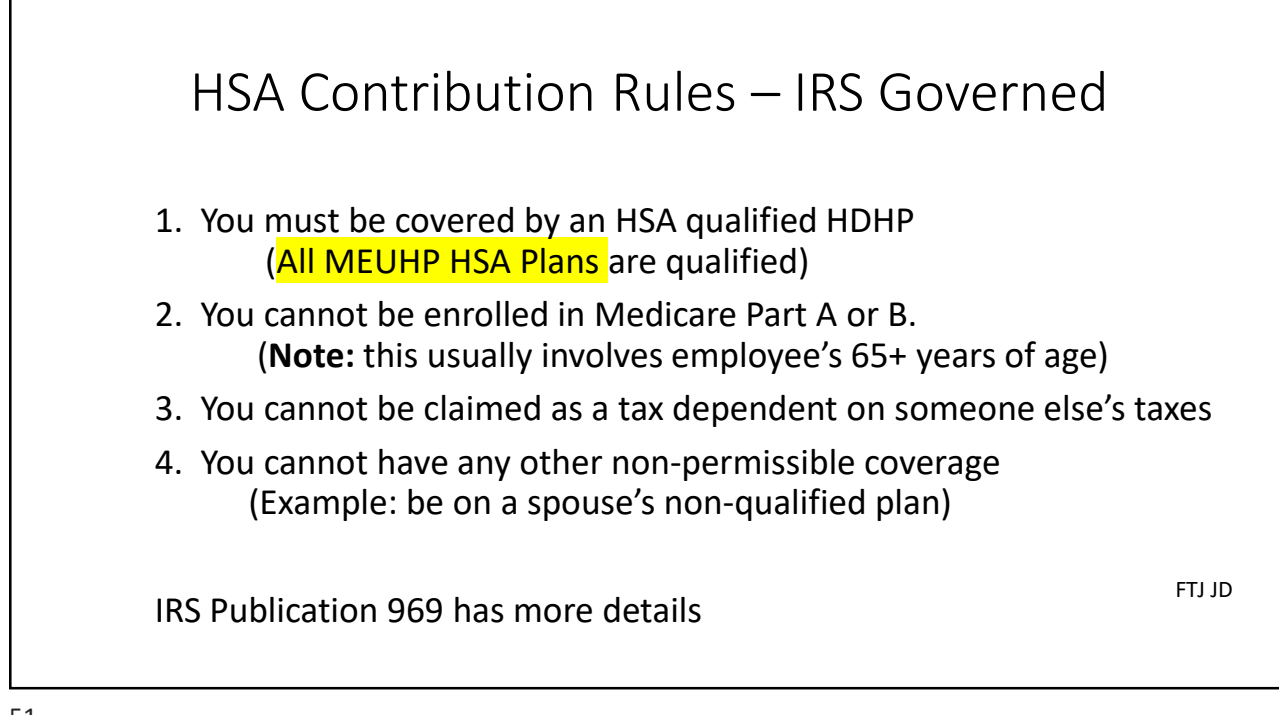

| 5 | 1 |
|---|---|
| J | Ŧ |

| e questions below are important to answer correctly for your per<br>estions, please refer to the HSA Primer in the resource library or<br>are responsible for seeking your own tax advice. | sonal tax situation. If you have<br>· contact your benefit administrator. |
|----------------------------------------------------------------------------------------------------|---------------------------------------------------------------------------|
| Medical<br>Are you covered by another health plan such as an HMO, PPO?                                                                                                    | If they answer YES to<br>any of these questions                           |
| Are you enrolled in Medicare?                                                                                                    | the HSA will be waived                                                    |
|                                                                                                    |                                                                           |

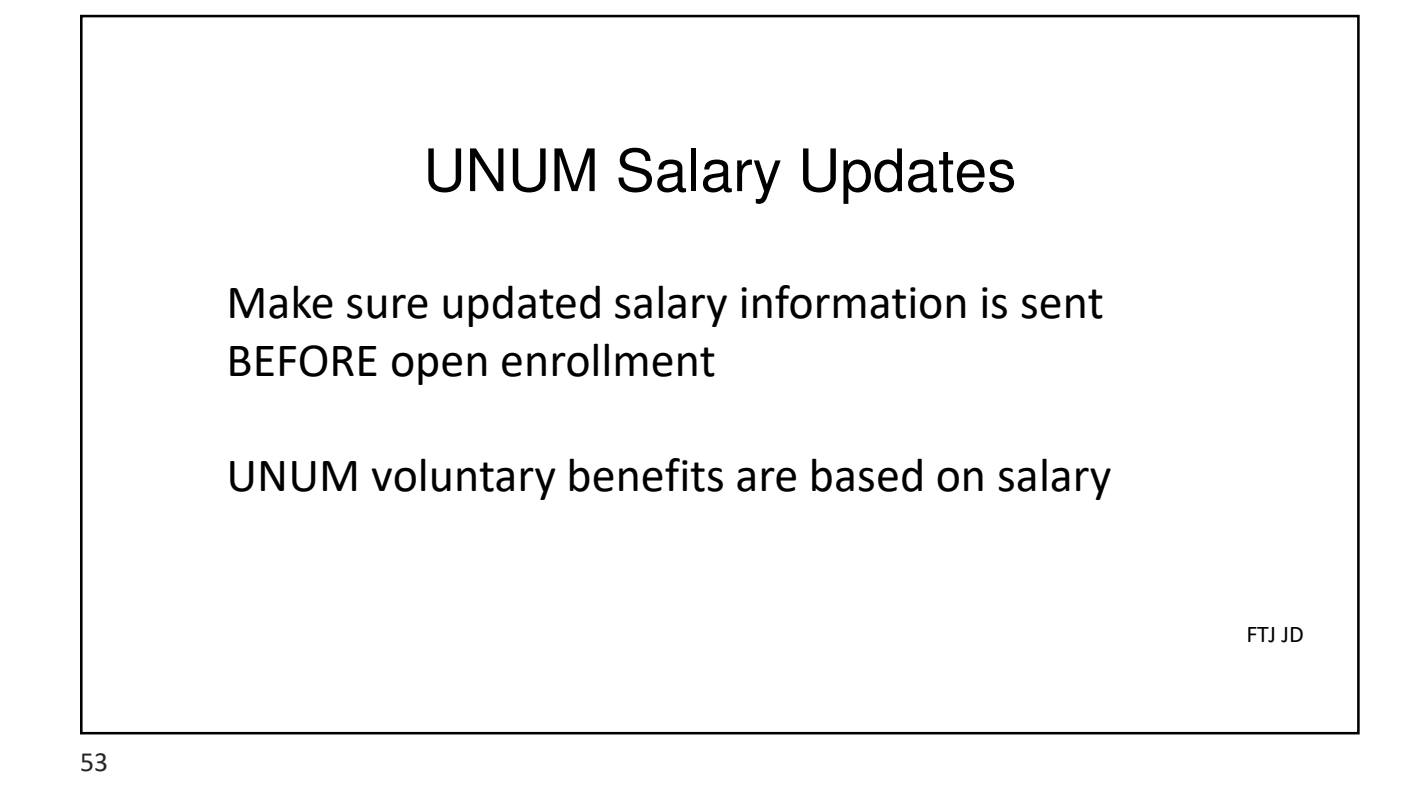

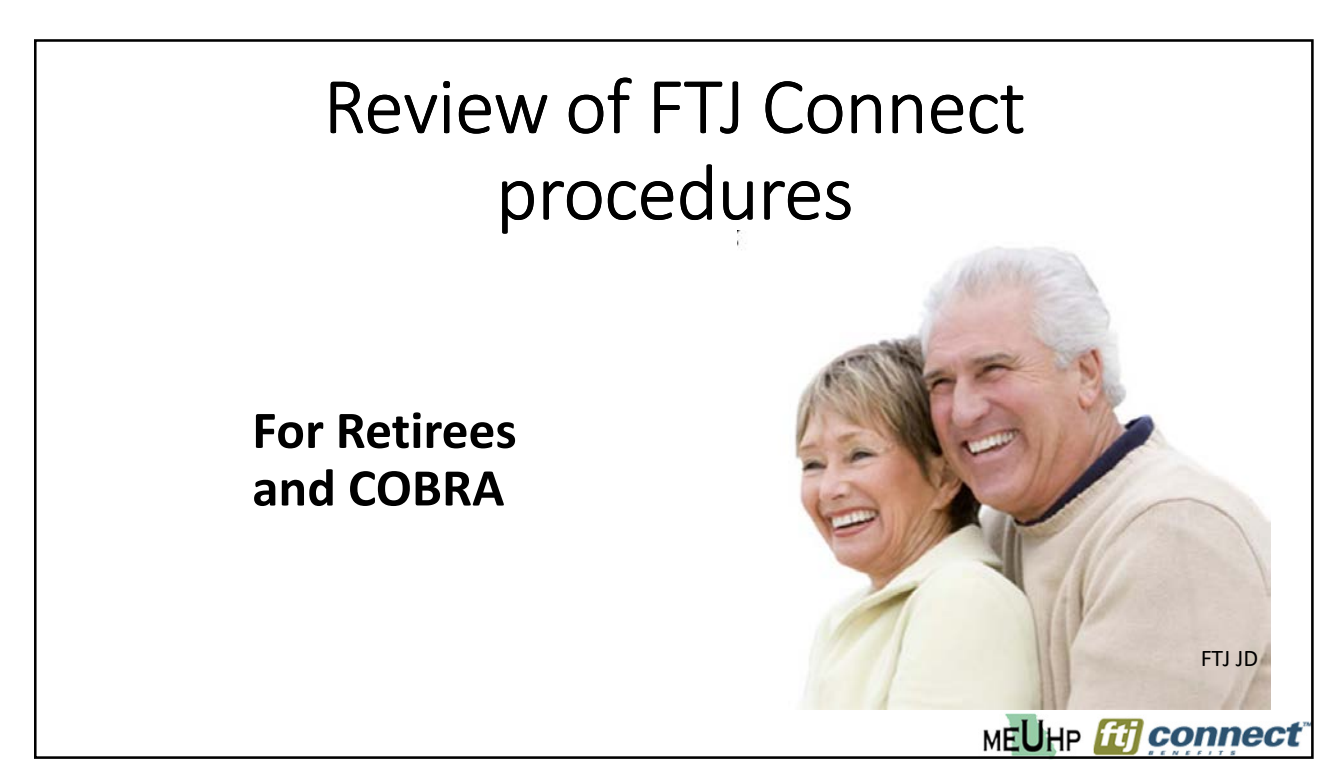

| How to o<br>Pull up empl<br>name. Once<br>Terminate Er | change I<br>oyee under<br>the View/Ec<br>nployment a | <b>nem</b><br>User Ad<br>lit scree | Der to<br>min and o<br>n comes<br>ottom left | Reti<br>click or<br>up, clic | <b>ree</b><br>n last<br>k on |
|--------------------------------------------------------|------------------------------------------------------|------------------------------------|----------------------------------------------|------------------------------|------------------------------|
| DISTRICT<br>MANAGER                                    | Demographics                                         | Employment                         | Compensation                                 | Benefits                     |                              |
| <ul> <li>Search for User</li> <li>Add User</li> </ul>  | Lammy Jacobs                                         | son                                |                                              |                              | _                            |
| Limpersonate User                                      |                                                      |                                    |                                              | _                            | _                            |
| View/Edit                                              | Demographic Informa                                  | ition                              |                                              | Ec                           | 1                            |
| Life Events                                            | First                                                | Name Tammy                         |                                              |                              |                              |
| Employee File                                          | Middle                                               | Initial                            |                                              |                              |                              |
| Pamily Information                                     | Last                                                 | Name Jacobson                      |                                              |                              |                              |
| Belling History                                        | Last Name Effective                                  | e Date                             |                                              |                              |                              |
| Special Enrollment                                     | Social Security N                                    | Suffix<br>umber 025-69-841         | 3                                            |                              |                              |
|                                                        | Date o                                               | f Birth 2/14/1965                  |                                              |                              | FTI ID                       |
| Terminete Employment                                   |                                                      | Age 52                             |                                              |                              |                              |
| Terminate Employment                                   | G                                                    | ender Female                       |                                              |                              |                              |
|                                                        |                                                      |                                    |                                              |                              | MEUHP [1] connect            |

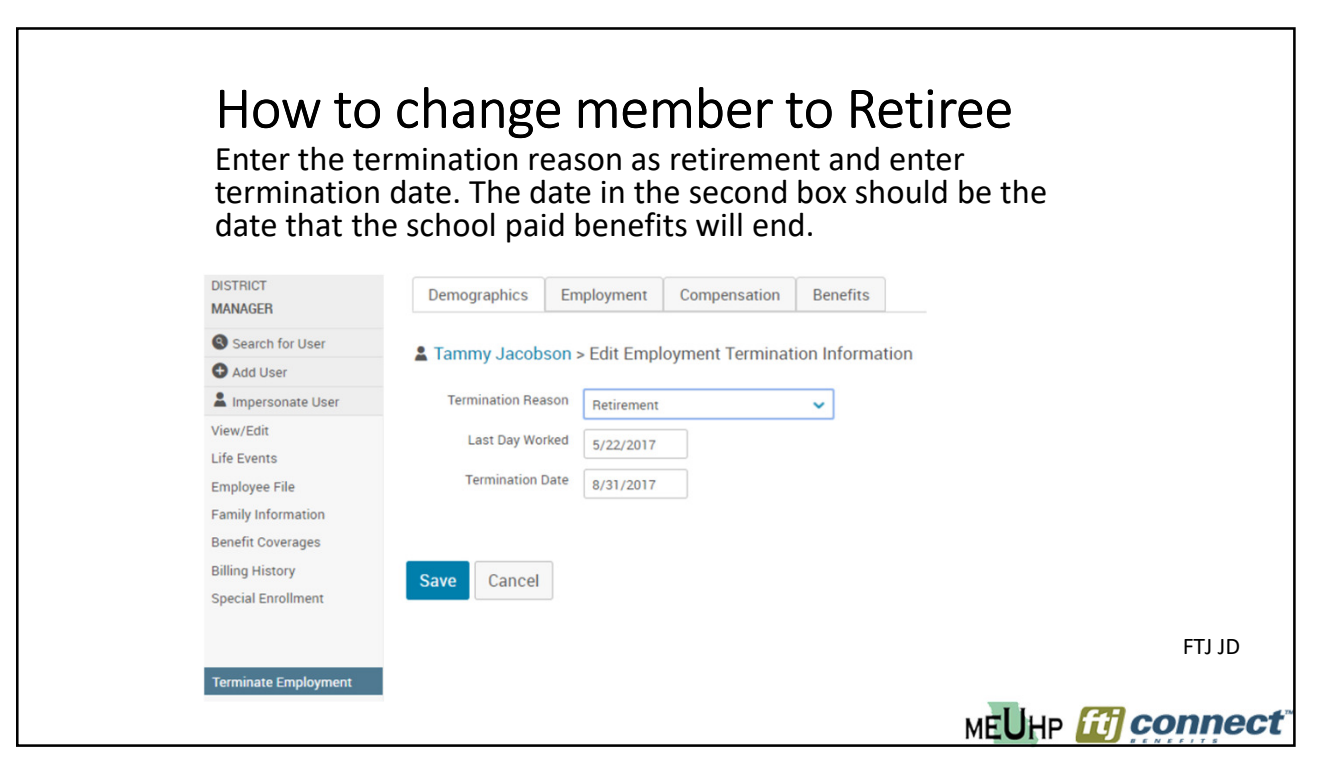

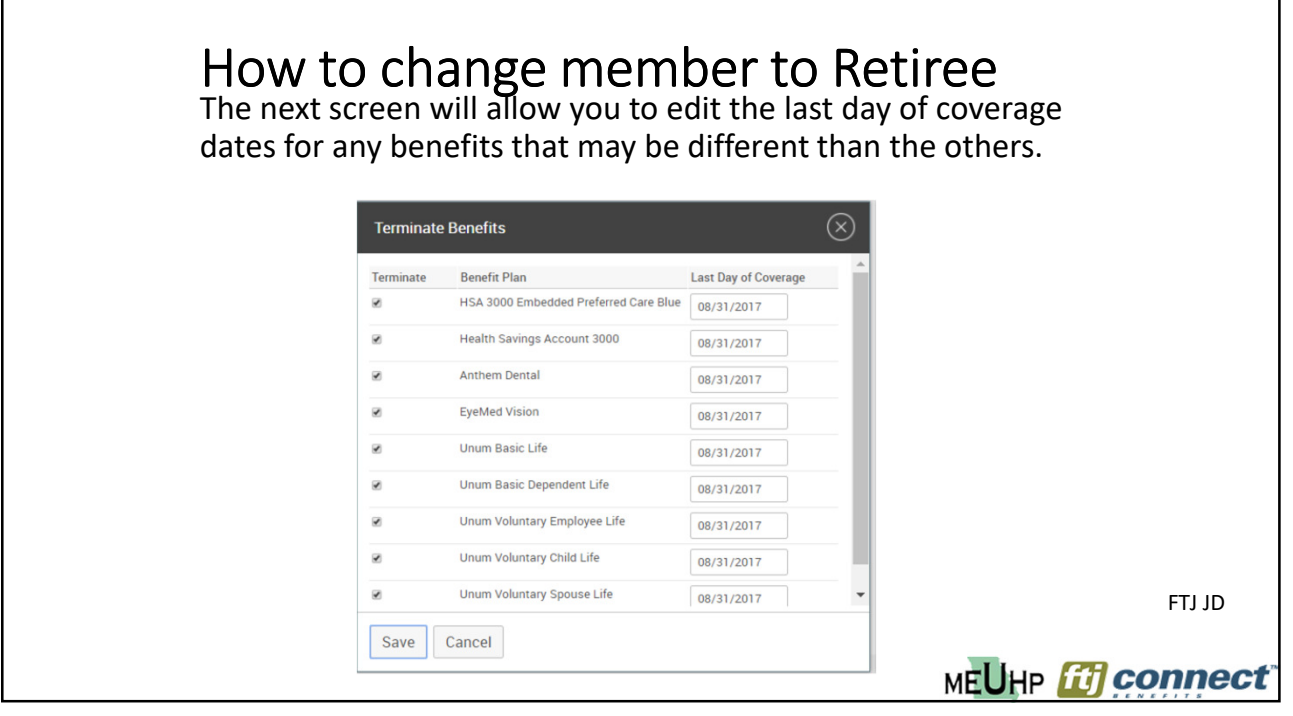

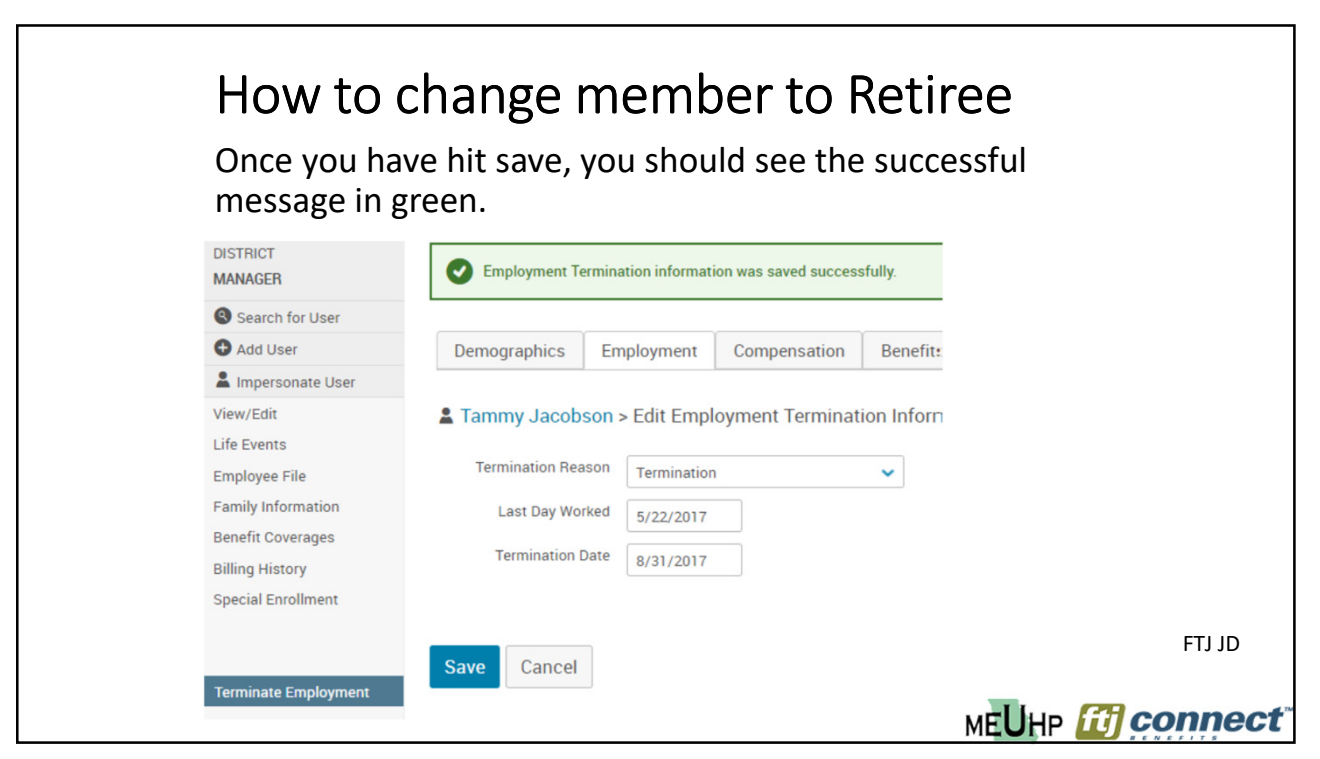

| Search for an Existing User or Add a New User           Search         jacobson           < Advanced Search         Search           Search         Reset Fields           O Add a New User         Search | Click b<br>status | ack or<br>shoul     | n Searc<br>d show | h for<br>' "Not       | User an<br>Active" | d member'                         | 's employme                                |
|----------------------------------------------------------------------------------------------------|-------------------|---------------------|-------------------|-----------------------|--------------------|-----------------------------------|--------------------------------------------|
| Search Reset Fields Odd a New User                                                                                                    | Search for an Exi | xisting User or J   | Add a New User    |                       |                    |                                   |                                            |
|                                                                                                    | Search            | Reset Fields        | 🕒 Add a N         | ew User               |                    |                                   |                                            |
| .ast Name                                                                                                    | ast Name \$ I     | First Name<br>Tammy | \$ MI \$ Suffix   | \$ SSN<br>025-69-8413 | Employee ID        | # Employment Status<br>Not Active | # Benefit Class<br>Full Time Employee-Clas |

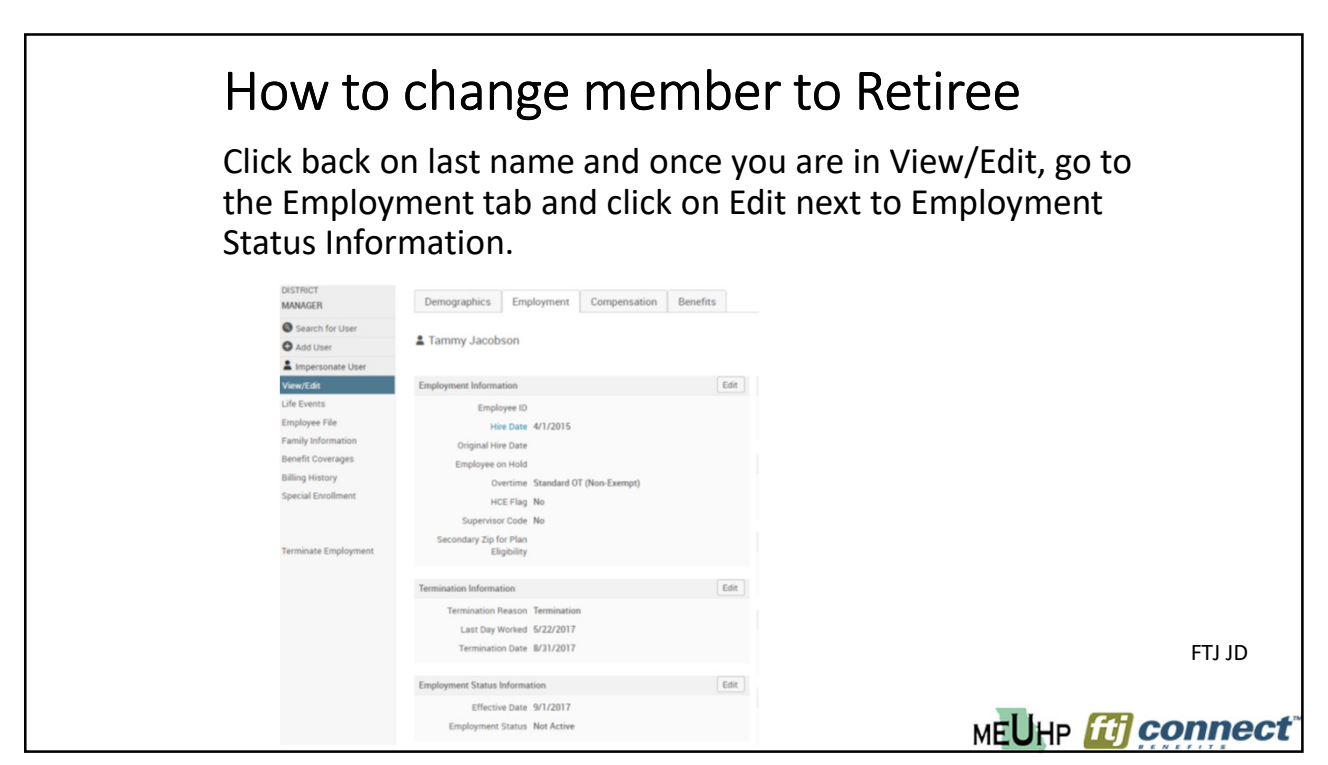

| How to c<br>On the next scr<br>the retiree begi<br>change the Emp | hange m<br>een, the effect<br>ns paying for h<br>ployment State | ember<br>tive date sh<br>nis/her ow<br>us to Retire | to Ret<br>nould be the<br>n benefits. T<br>ee. Then clic | iree<br>e date th<br>Then<br>ck Save. | at                   |
|-------------------------------------------------------------------|-----------------------------------------------------------------|-----------------------------------------------------|----------------------------------------------------------|---------------------------------------|----------------------|
| DISTRICT<br>MANAGER                                               | Demographics                                                    | Employment                                          | Compensation                                             | Benefits                              |                      |
| <ul><li>Search for User</li><li>Add User</li></ul>                | Lammy Jacob                                                     | son > Edit Empl                                     | oyment Status In                                         | formation                             |                      |
| La Impersonate User                                               | * Effective [                                                   | )ate 9/1/2017                                       |                                                          |                                       |                      |
| View/Edit                                                         | *Employment Sta                                                 |                                                     |                                                          |                                       |                      |
| Life Events                                                       | Linpiojineni ou                                                 | Retiree                                             | Retiree                                                  |                                       |                      |
| Employee File<br>Family Information                               | * Fields are required                                           |                                                     |                                                          |                                       |                      |
| Benefit Coverages<br>Billing History                              | Save Cancel                                                     |                                                     |                                                          |                                       |                      |
| Special Enrollment                                                |                                                                 | 5                                                   |                                                          |                                       | FTJ JD               |
|                                                                   |                                                                 |                                                     |                                                          | MEUHI                                 | P <b>ftj connect</b> |

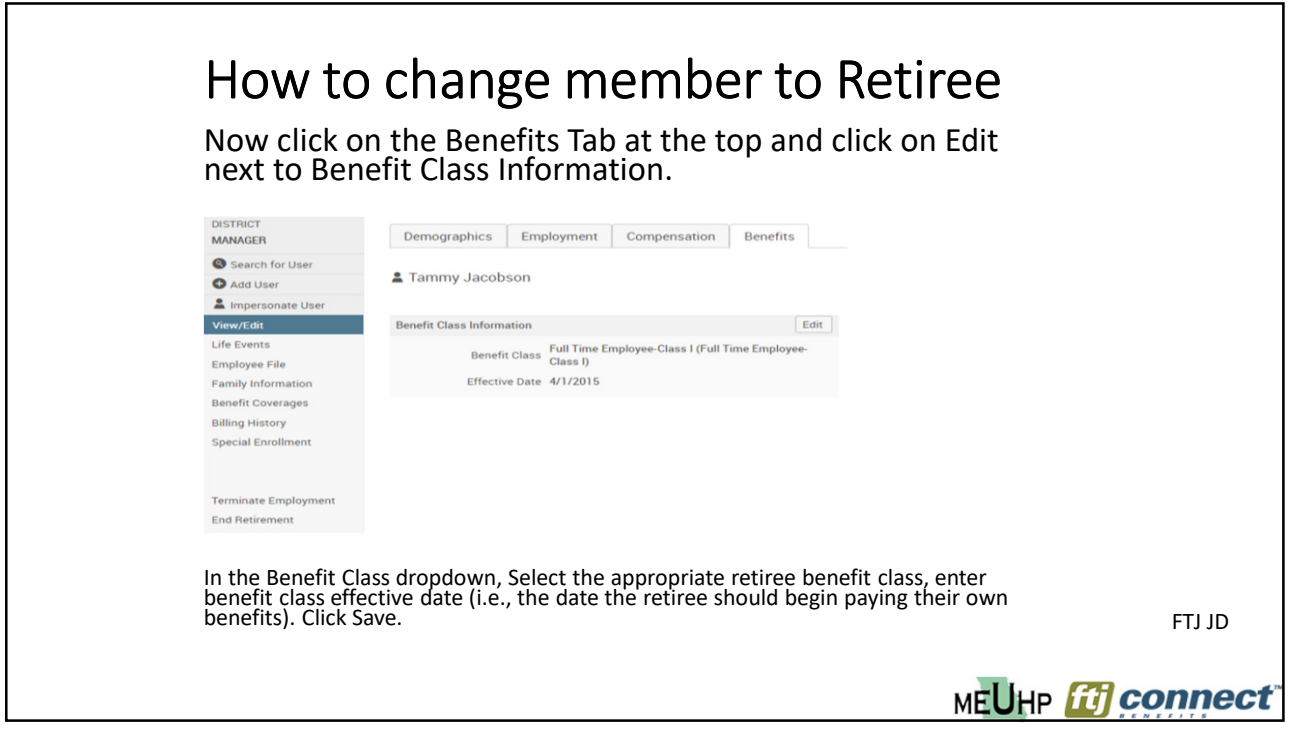

| How to change membe<br>Click on Plan Selection. Enter the bene<br>retirement date and reason for change                                                    | <b>r to Retiree</b><br>fit changes date as the<br>"COBRA Activation". |
|----------------------------------------------------------------------------------------------------|-----------------------------------------------------------------------|
| Plan Selection                                                                                                    |                                                                       |
| <ol> <li>Make benefit changes effective as of:</li> <li>09/01/2019 Get Benefits</li> <li>Select a reason for change:</li> <li>COBRA Activation </li> </ol> |                                                                       |
| Auto-Enroll All Applicable Plans (+) Expand All (-) Collapse All                                                                                           | DI ITI                                                                |
|                                                                                                    | MEUHP <b>ff] connect</b>                                              |

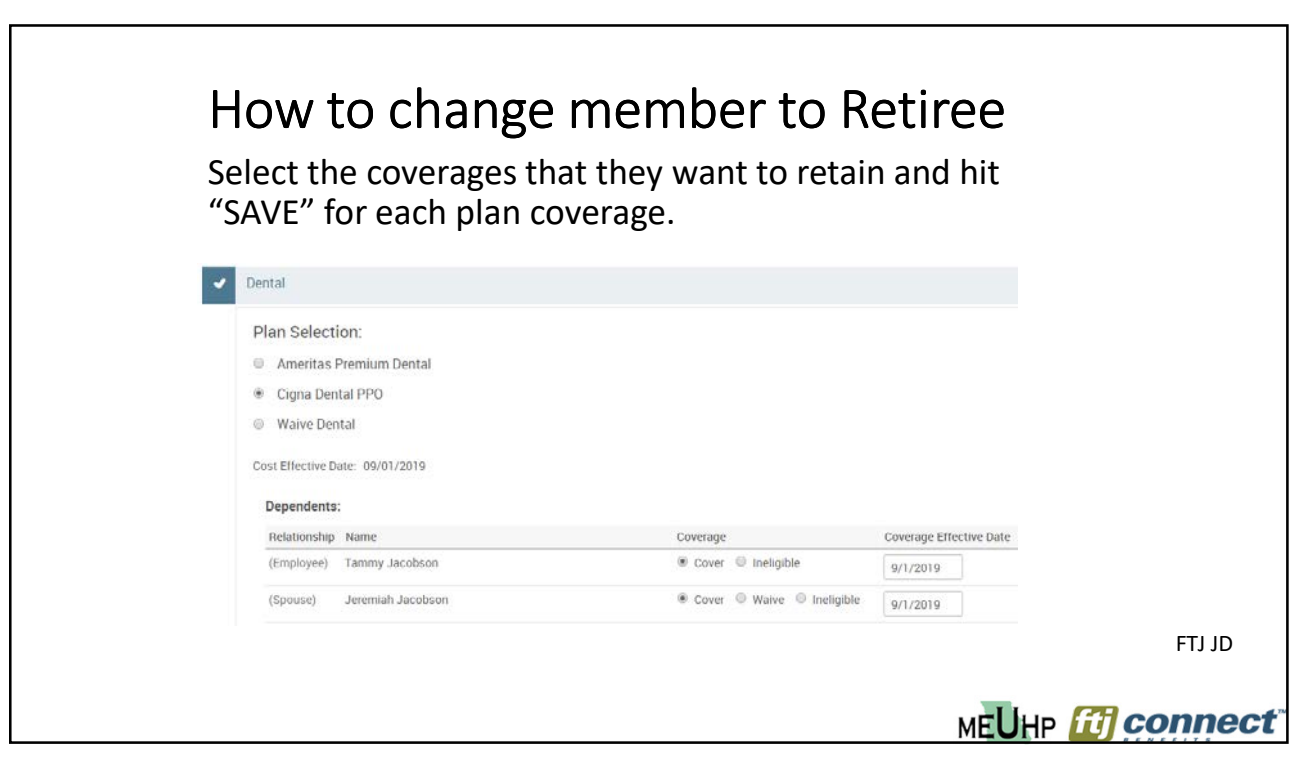

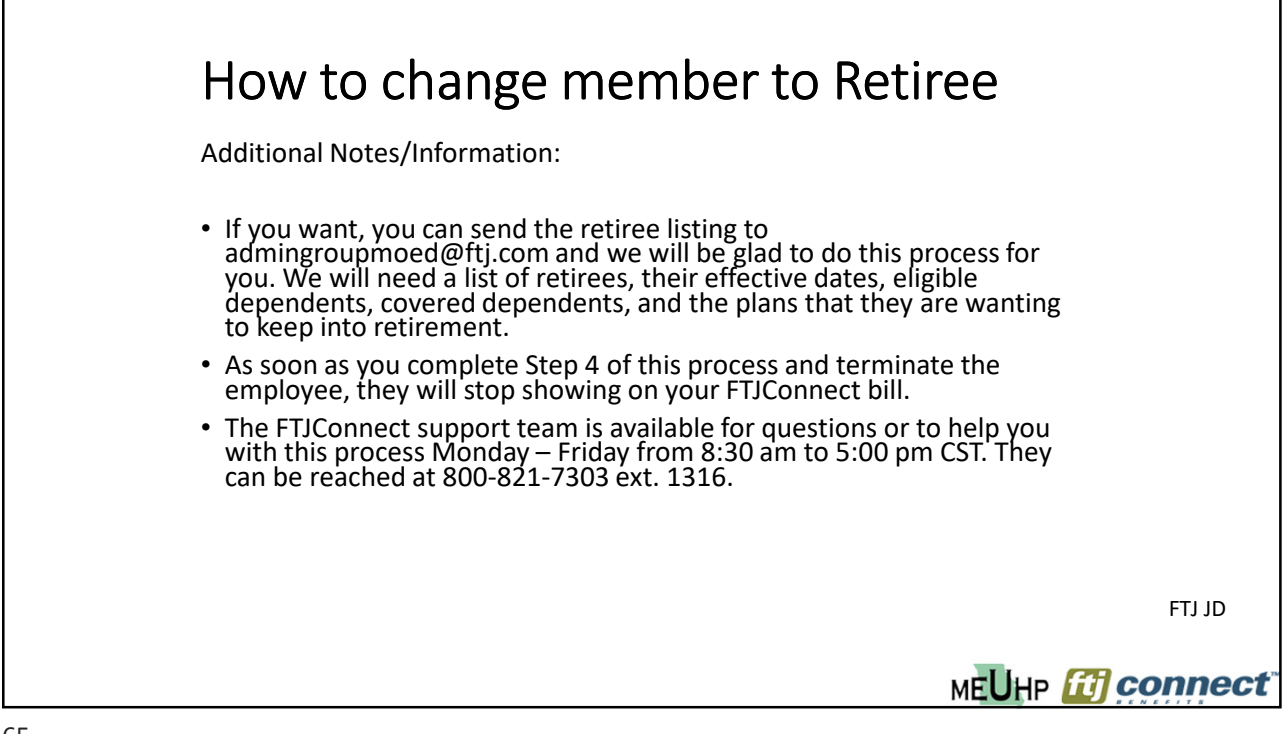

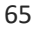

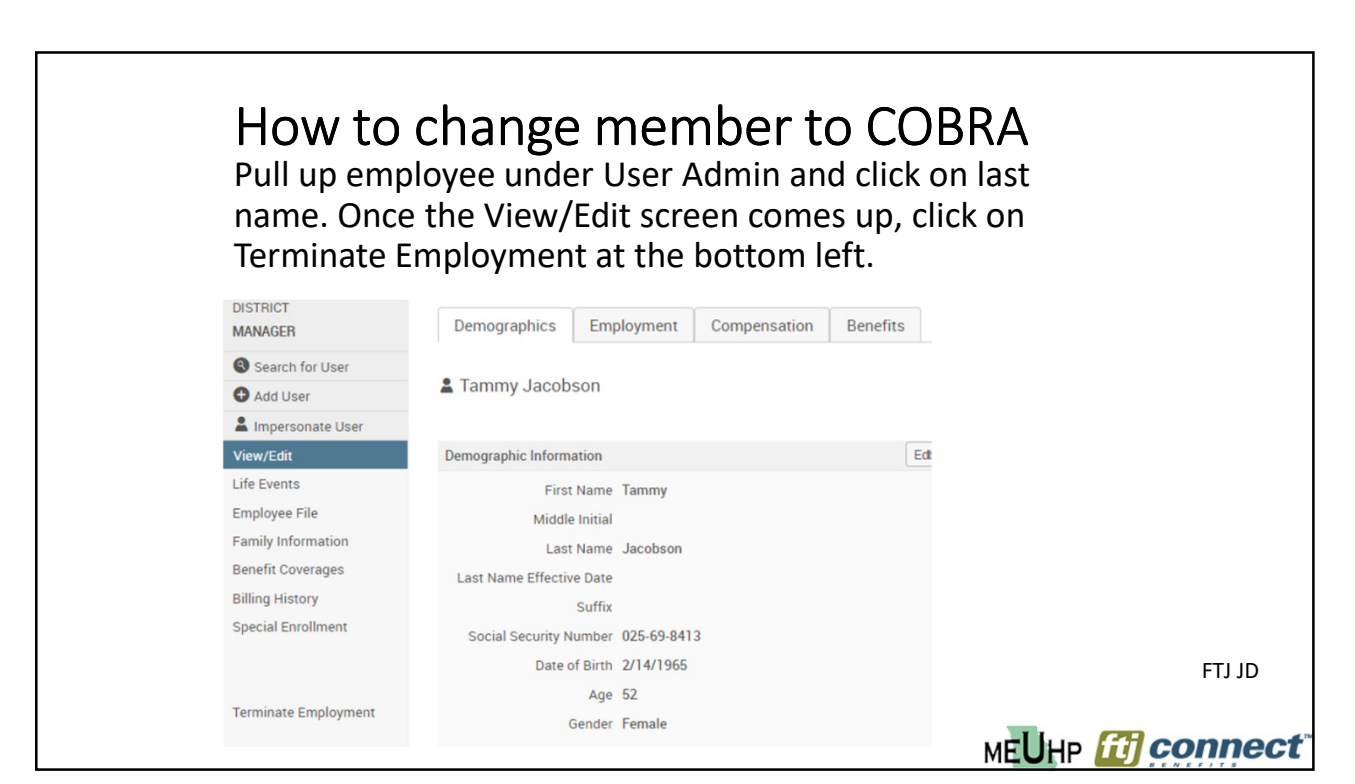

| How to a<br>Enter the ter<br>midnight on<br>the terminat | change member to COBRA<br>mination date. Benefits will end as of<br>the date that you enter in the second box,<br>tion date, not the last day worked. |        |
|----------------------------------------------------------|----------------------------------------------------------------------------------------------------|--------|
| MANAGER                                                  | Demographics Employment Compensation Benefits                                                                                                    |        |
| Search for User                                          | Tammy Jacobson > Edit Employment Termination Informatic                                                                                               |        |
| 🔁 Add User                                               | Taniny Jacobson > Eur Employment Termination mornatic                                                                                                 |        |
| La Impersonate User                                      | Termination Reason Termination                                                                                                    |        |
| View/Edit                                                | Last Day Worked                                                                                                    |        |
| Life Events                                              | 05/22/2017                                                                                                    |        |
| Employee File                                            | Termination Date 08/31/2017                                                                                                    |        |
| Family Information                                       |                                                                                                    |        |
| Benefit Coverages                                        |                                                                                                    |        |
| Billing History                                          | Save                                                                                                    |        |
| Special Enrollment                                       |                                                                                                    |        |
|                                                          |                                                                                                    | FTJ JD |
| Terminate Employment                                     | меЦнр 📶 со                                                                                                    | nnect  |

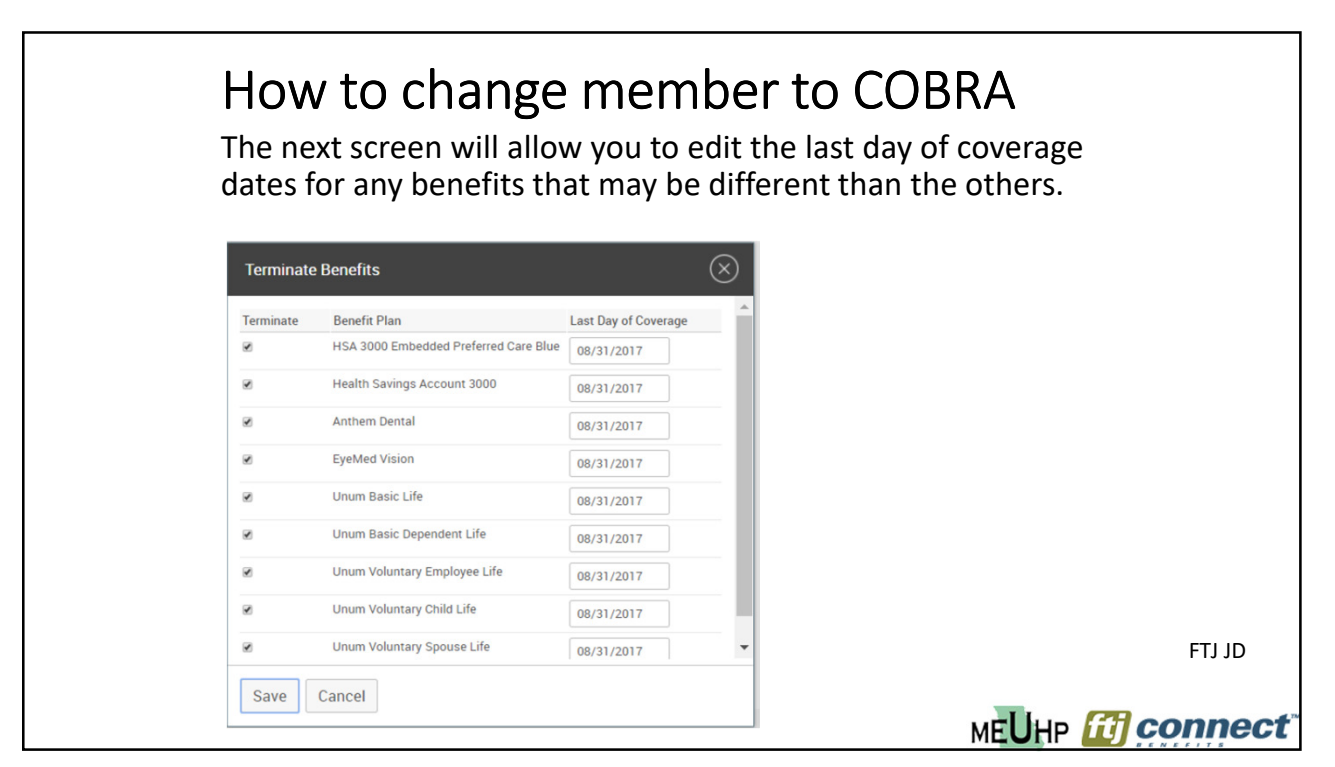

| message in g                                               | green.         |                   |                      |            | 233101 |  |
|------------------------------------------------------------|----------------|-------------------|----------------------|------------|--------|--|
| DISTRICT                                                   | Employment Ter | mination informat | ion was saved succes | sfully.    |        |  |
| Search for User                                            |                |                   |                      |            |        |  |
| Add User                                                   | Demographics   | Employment        | Compensation         | Benefit:   |        |  |
| View/Edit<br>Life Events<br>Employee File                  | Tammy Jacobs   | on > Edit Empl    | oyment Terminat      | ion Inforn |        |  |
| Family Information                                         | Last Day Work  | red 5/22/2017     |                      |            |        |  |
| Benefit Coverages<br>Billing History<br>Special Enrollment | Termination Da | 8/31/2017         |                      |            |        |  |

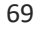

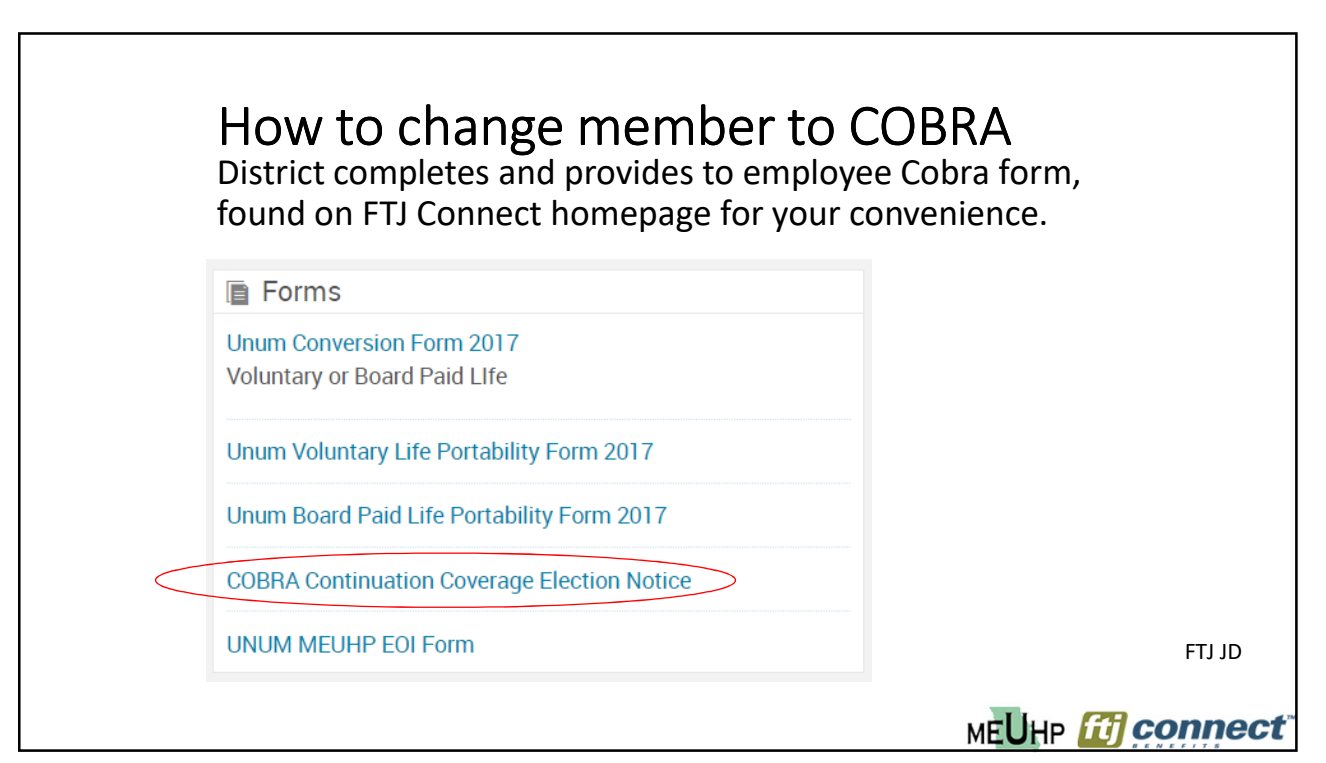

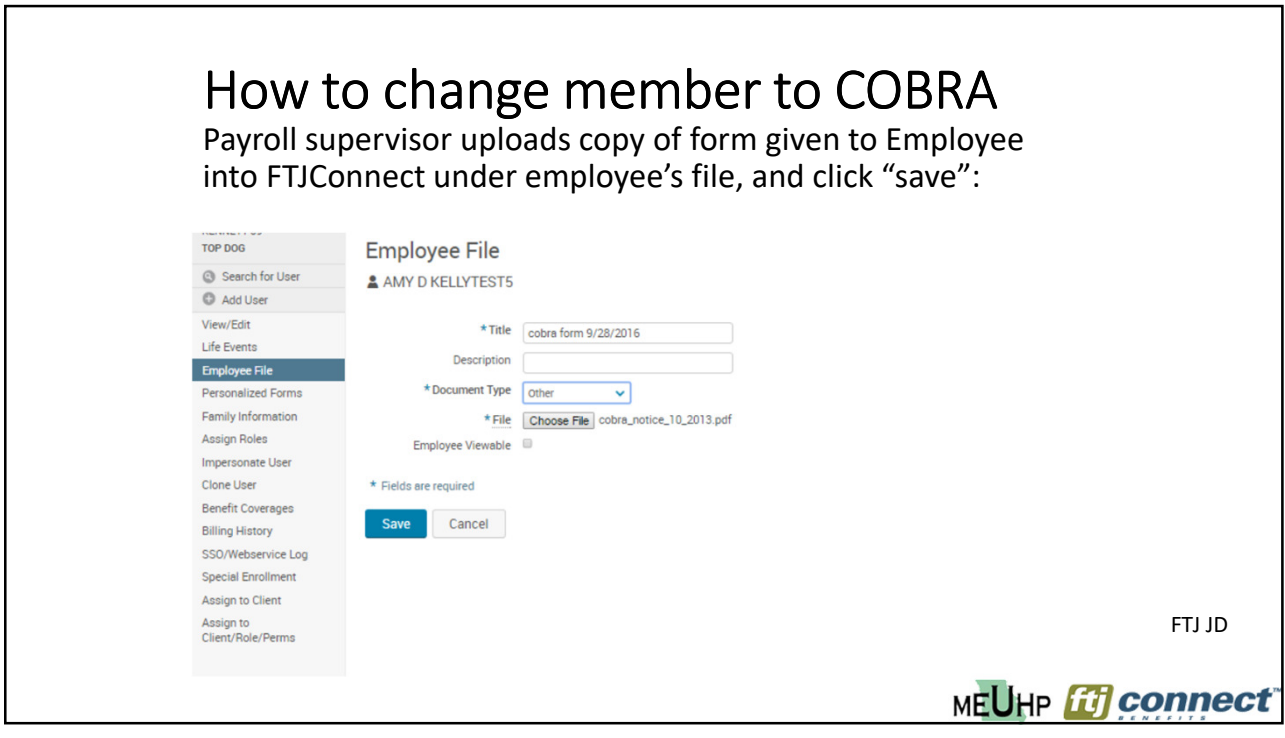

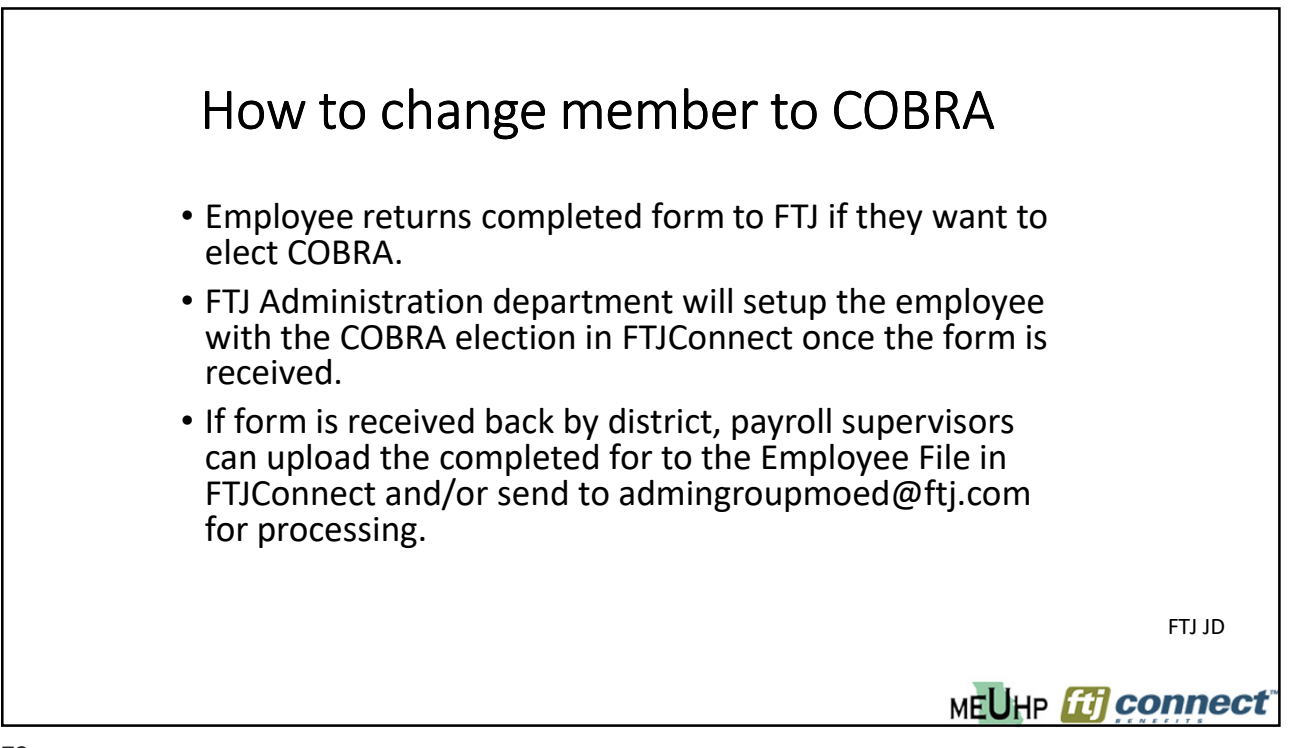

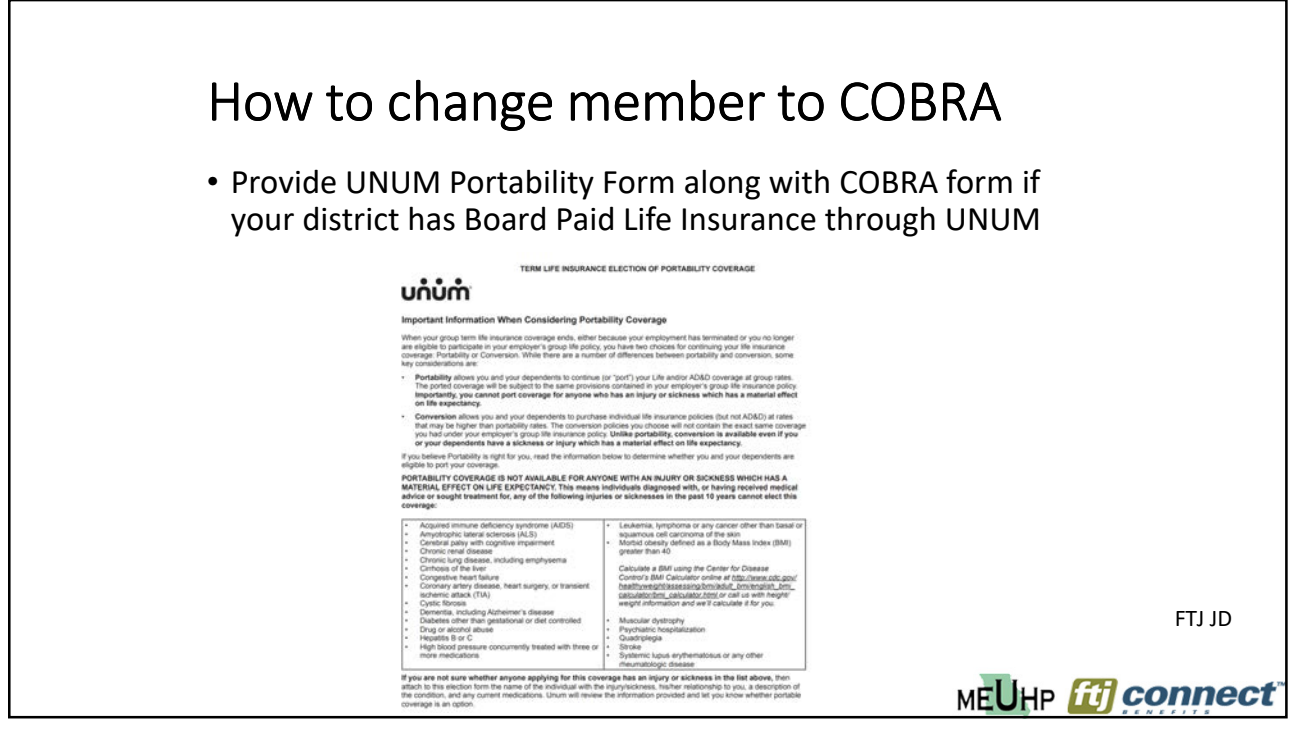

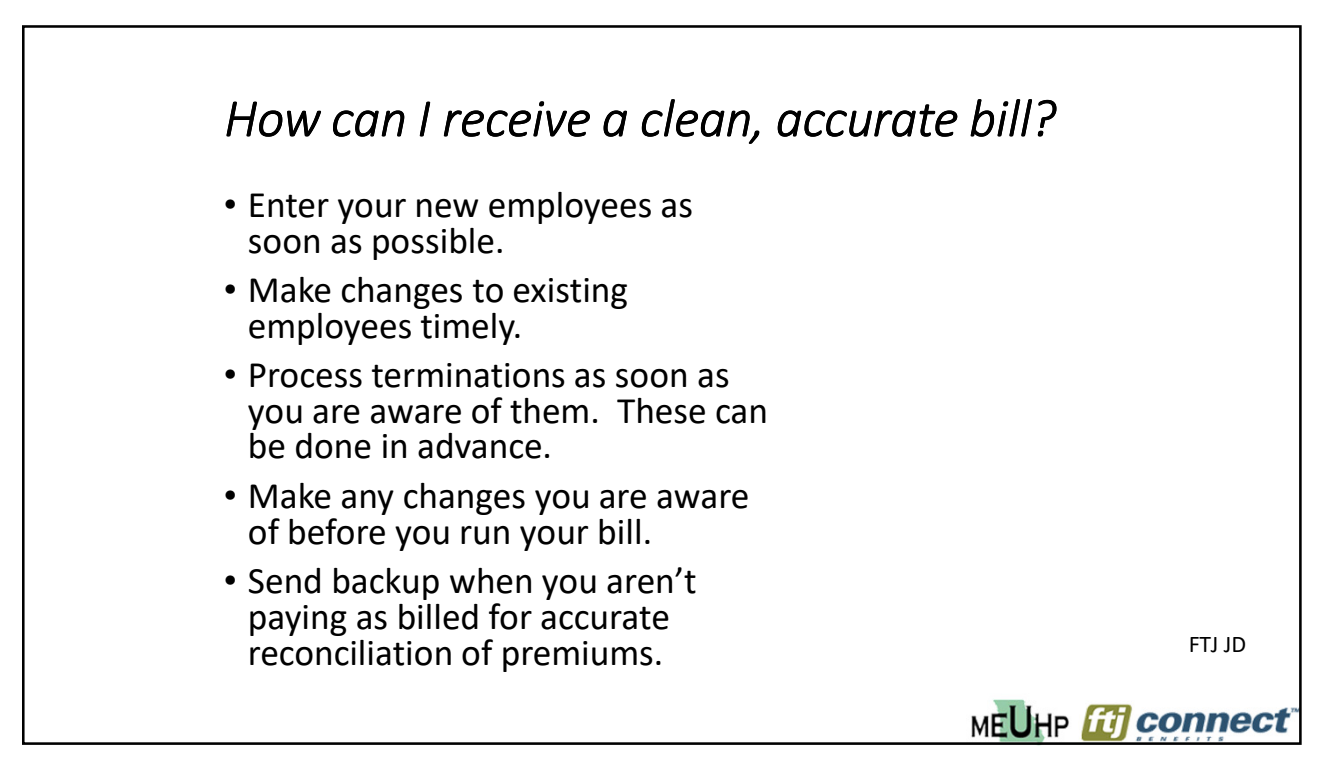

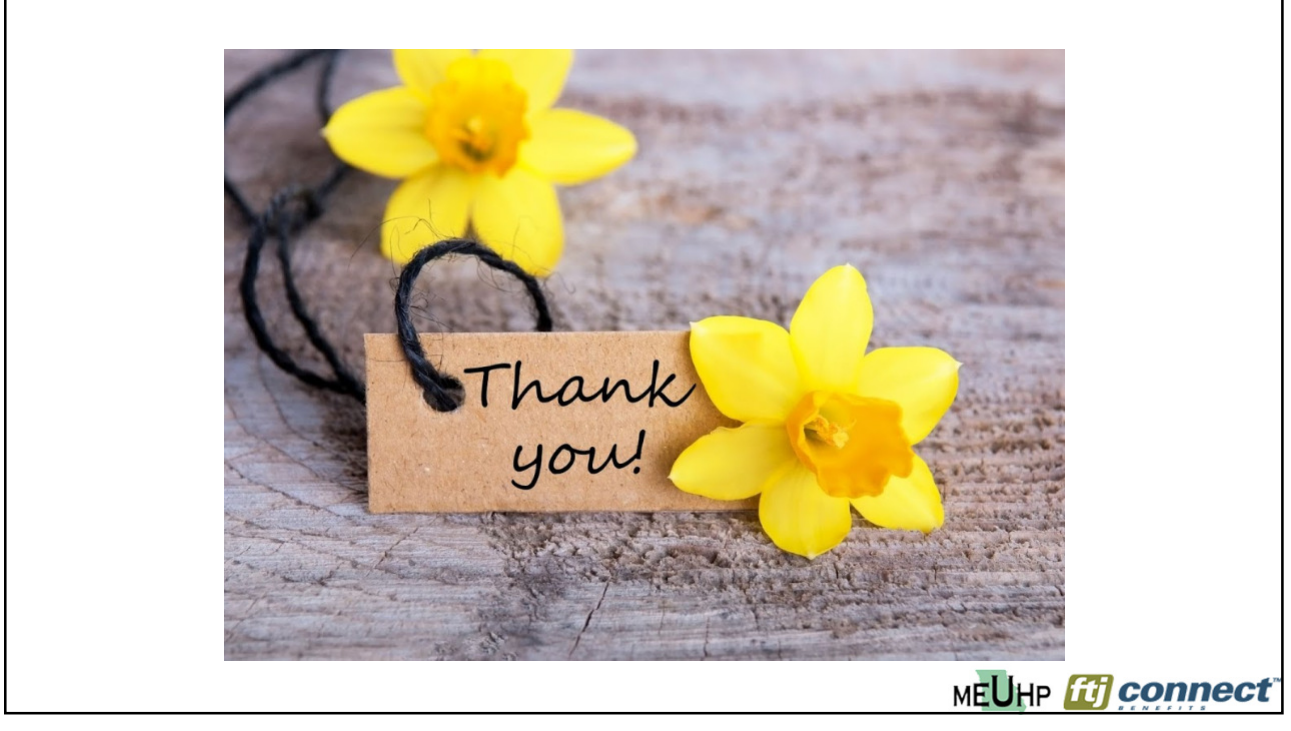